# HUAWEI **Ascend** P6

# Manual del usuario

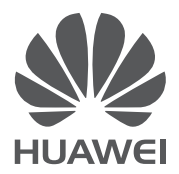

# Contenidos

| Prólogo                                                                   | 1  |
|---------------------------------------------------------------------------|----|
| Medidas de seguridad                                                      | 2  |
| Pasos previos                                                             | 4  |
| Descripción rápida del teléfono                                           | 4  |
| Cómo insertar o extraer la tarjeta micro-SIM                              | 5  |
| Cómo insertar o extraer una tarjeta microSD                               | 7  |
| Carga de la batería                                                       | 8  |
| Encendido y apagado del teléfono                                          | 9  |
| Configuración del teléfono por primera vez                                | 9  |
| Introducción                                                              | 10 |
| Opciones de la pantalla táctil                                            | 10 |
| Bloqueo y desbloqueo de la pantalla                                       | 11 |
| Información sobre la pantalla principal                                   | 12 |
| Uso del panel de notificaciones                                           | 16 |
| Acceso a aplicaciones                                                     | 17 |
| Mensajes de texto                                                         | 17 |
| Activación del modo guantes                                               | 21 |
| Personalización del teléfono                                              | 22 |
| Configuración de temas                                                    | 22 |
| Cambio del fondo de pantalla                                              | 22 |
| Configuración del efecto de transición de la pantalla principal           | 23 |
| Organización de iconos de aplicaciones y widgets en la pantalla principal | 23 |
| Organización de iconos de la pantalla principal usando carpetas           | 24 |
| Personalización de Me Widget                                              | 24 |
| Personalización de pantallas principales                                  | 25 |
| Personalización de accesos directos del panel de notificaciones           | 26 |
| Administración de perfiles                                                | 26 |
| Configuración de tonos                                                    | 27 |
| Cambio del tamaño de fuente                                               | 28 |
| Configuración del método de desbloqueo de pantalla                        | 28 |
| Ajuste del brillo de la pantalla                                          | 30 |
| Llamadas                                                                  | 31 |
| Marcación inteligente                                                     | 31 |
| Cómo responder o rechazar llamadas                                        | 31 |
| Visualización del registro de llamadas                                    | 32 |

## Contenidos

| Operaciones durante una llamada                      | 32 |
|------------------------------------------------------|----|
| Cómo realizar llamadas en conferencia                | 33 |
| Cómo responder llamadas de terceros                  | 34 |
| Llamadas de emergencia                               | 34 |
| Otros servicios de llamada                           | 34 |
| Personas                                             | 36 |
| Creación de contactos                                | 36 |
| Búsqueda de contactos                                | 36 |
| Cómo copiar contactos                                | 36 |
| Importación o exportación de contactos               | 37 |
| Cómo añadir contactos a favoritos                    | 38 |
| Eliminación de contactos                             | 38 |
| Cómo unir contactos                                  | 38 |
| Uso compartido de contactos                          | 38 |
| Grupos de contactos                                  | 39 |
| Mensajería                                           | 41 |
| Envío de mensajes de texto                           | 41 |
| Envío de mensajes multimedia                         | 41 |
| Contestación de mensajes                             | 42 |
| Búsqueda de mensajes                                 | 42 |
| Administración de mensajes                           | 42 |
| Modificación de ajustes de mensajes                  | 43 |
| Navegador                                            | 44 |
| Navegación de páginas web                            | 44 |
| Administración de marcadores                         | 44 |
| Configuración de la página de inicio                 | 45 |
| Cómo borrar el historial de navegación               | 45 |
| Modificación de los ajustes del navegador            | 46 |
| E-mail                                               | 47 |
| Cómo añadir una cuenta de e-mail POP3 o IMAP         | 47 |
| Cómo añadir cuentas Exchange                         | 47 |
| Cómo pasar de una cuenta de e-mail a otra            | 48 |
| Envío de e-mails                                     | 48 |
| Cómo revisar e-mails                                 | 48 |
| Eliminación de cuentas de e-mail                     | 49 |
| Modificación de los ajustes de las cuentas de e-mail | 49 |
| Multimedia                                           | 50 |
| Cámara                                               | 50 |

| Galería                                                      | 53 |
|--------------------------------------------------------------|----|
| Música                                                       | 55 |
| Conexión a Internet                                          | 59 |
| Conexión de datos móviles                                    | 59 |
| Cómo establecer una conexión Wi-Fi                           | 59 |
| Wi-Fi Directo                                                | 61 |
| Uso compartido de la conexión de datos móviles del teléfono  | 61 |
| Control del consumo de datos                                 | 64 |
| Uso compartido de datos                                      | 67 |
| Bluetooth                                                    | 67 |
| Uso de DLNA                                                  | 68 |
| Conexión del teléfono a un ordenador                         | 69 |
| Conexión del teléfono a un dispositivo de almacenamiento USB | 70 |
| Administrador de archivos                                    | 72 |
| Creación de carpetas                                         | 72 |
| Búsqueda de archivos                                         | 72 |
| Cómo copiar, cortar y pegar archivos                         | 72 |
| Compresión o descompresión de archivos                       | 73 |
| Cambio de nombres de archivos                                | 73 |
| Eliminación de archivos                                      | 73 |
| Creación de accesos directos a archivos o carpetas           | 74 |
| Verificación del estado de la memoria                        | 74 |
| Administración de aplicaciones                               | 75 |
| Descarga de aplicaciones                                     | 75 |
| Instalación de aplicaciones                                  | 75 |
| Visualización de aplicaciones                                | 75 |
| Desinstalación de aplicaciones                               | 76 |
| Cómo borrar la memoria caché de aplicaciones                 | 76 |
| Aplicaciones de Huawei                                       | 77 |
| Copia de seguridad                                           | 77 |
| Servicios de Google                                          | 79 |
| Gmail                                                        | 79 |
| Google Talk                                                  | 80 |
| Maps                                                         | 80 |
| YouTube                                                      | 81 |
| Play Store                                                   | 82 |
| Aplicaciones básicas                                         | 83 |
| Calendario                                                   | 83 |

| Reloj                                                       | 84 |
|-------------------------------------------------------------|----|
| Calculadora                                                 | 85 |
| Notas                                                       | 85 |
| Clima                                                       | 86 |
| Radio FM                                                    | 87 |
| Cuentas y sincronización                                    | 89 |
| Cómo añadir cuentas                                         | 89 |
| Eliminación de cuentas                                      | 89 |
| Activación de la sincronización de datos                    | 89 |
| Modificación de los ajustes de la sincronización de cuentas | 90 |
| Ajustes                                                     | 91 |
| Activación y desactivación del modo avión                   | 91 |
| Ajustes de tonos                                            | 91 |
| Ajustes de la pantalla                                      | 92 |
| Encendido del administrador de energía                      | 93 |
| Configuración de fecha y hora                               | 93 |
| Cambio del idioma del sistema                               | 94 |
| Modificación de los ajustes del servicio de localización    | 94 |
| Configuración del PIN de la tarjeta SIM                     | 94 |
| Restablecimiento de los ajustes de fábrica                  | 95 |
| Actualización en línea                                      | 95 |
| Accesibilidad                                               | 96 |
| Preguntas frecuentes                                        | 97 |
| Aviso legal                                                 | 99 |
| Índice                                                      | i  |

# Prólogo

Gracias por elegir el smartphone HUAWEI Ascend P6.

Esta guía presenta las características y funciones del teléfono y las medidas de seguridad. Lea esta guía detenidamente antes de comenzar a utilizar el teléfono.

Las imágenes de este documento se incluyen solo a modo de referencia. El producto adquirido puede presentar ciertas diferencias.

#### Símbolos y definiciones

Este documento utiliza los siguientes símbolos.

| i | Nota       | Brinda información adicional.                                                                                          |
|---|------------|----------------------------------------------------------------------------------------------------|
| A | Precaución | Indica los problemas potenciales que pueden<br>surgir si no se tiene cuidado suficiente y explica<br>cómo resolverlos. |

## Medidas de seguridad

Lea cuidadosamente estas medidas de seguridad antes de utilizar el teléfono.

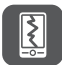

No golpee el teléfono, no lo deje caer ni lo perfore. Evite que el teléfono se caiga, se aplaste o se doble.

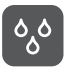

El teléfono no fue desarrollado para su uso en ambientes húmedos, como el cuarto de baño. Nunca sumerja el teléfono y procure que no se moje.

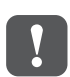

Evite utilizar el teléfono móvil en lugares donde pueda causar interferencia o representar un peligro. Cumpla con las leyes y normas locales.

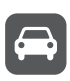

No utilice el teléfono mientras conduzca. Su seguridad debe ser siempre su prioridad.

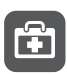

Obedezca las normas y los reglamentos vigentes en hospitales y centros de salud. Apague el teléfono cuando se encuentre cerca de dispositivos de uso médico.

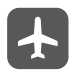

Apague el teléfono cuando se encuentre dentro de un avión. El teléfono puede interferir con los equipos de control y el sistema de navegación del avión.

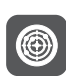

Apague el teléfono cuando esté cerca de dispositivos electrónicos de alta precisión. El teléfono podría afectar el funcionamiento de dichos dispositivos.

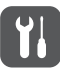

No intente desarmar el teléfono ni sus accesorios. El teléfono solo puede ser reparado por personal calificado.

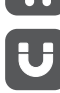

No coloque el teléfono ni sus accesorios en lugares con presencia de campos electromagnéticos de gran potencia.

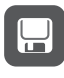

No coloque medios de almacenamiento magnético en los alrededores del teléfono. Las ondas de radio del teléfono podrían borrar la información almacenada en ellos.

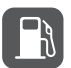

No exponga el teléfono a temperaturas extremas ni lo utilice en sitios donde haya materiales inflamables, tales como gasolineras.

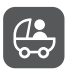

No deje el teléfono ni sus accesorios al alcance de los niños. No permita que niños pequeños utilicen el teléfono sin la supervisión de un adulto.

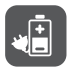

Para evitar una posible explosión, solo utilice baterías y cargadores aprobados.

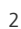

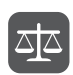

Obedezca las leyes y regulaciones aplicables al uso de dispositivos inalámbricos. Respete la privacidad y los derechos legales de terceros al utilizar el teléfono.

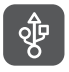

Para evitar que el teléfono o el ordenador se dañen, cumpla con las indicaciones correspondientes al cable USB.

# Pasos previos

## Descripción rápida del teléfono

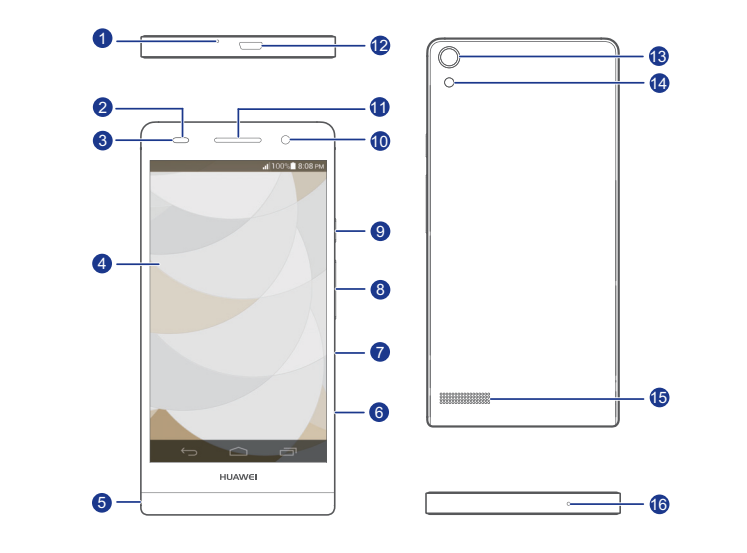

| 1 | Micrófono con reducción<br>de ruido | 2  | Sensor de proximidad                |
|---|-------------------------------------|----|-------------------------------------|
| 3 | Indicador de estado                 | 4  | Pantalla                            |
| 6 | Entrada para auriculares            | 6  | Ranura para la tarjeta<br>micro-SIM |
| 7 | Ranura para tarjeta<br>microSD      | 8  | Botón de volumen                    |
| 9 | Botón de encendido/<br>apagado Ů    | 10 | Cámara frontal                      |
| 1 | Altavoz                             | 12 | Puerto micro-USB                    |

| 13      | Cámara posterior                                                                                                    | 14                                           | Linterna                                                               |
|---------|----------------------------------------------------------------------------------------------------|----------------------------------------------|------------------------------------------------------------------------|
| 15      | Altavoz                                                                                                    | 16                                           | Micrófono                                                              |
| Botones |                                                                                                    |                                              |                                                                        |
| Ċ       | <ul> <li>Cuando el teléfono esté</li> <li>Dara encenderlo.</li> <li>Pulse D para encende</li> <li>la tecla D para visuali</li> </ul> | e apagado, m<br>r o apagar la<br>zar el menú | antenga pulsado el botón<br>pantalla. Mantenga pulsada<br>de opciones. |
| ¢       | Pulse ∽para volver a<br>aplicación actual.                                                                                           | la pantalla a                                | nterior o para salir de la                                             |
| ē       | Pulse 🗖 para ver la lis                                                                                                    | ta de aplicac                                | iones usadas recientemente.                                            |
|         | Pulse 🇀 para volver a                                                                                                    | la pantalla p                                | rincipal.                                                              |

## Cómo insertar o extraer la tarjeta micro-SIM

Ll teléfono solo admite tarjetas micro-SIM. Cualquier otro tamaño de tarjeta posiblemente no funcione de forma correcta. Contacte a su proveedor de servicios para reemplazar o comprar una nueva tarjeta. Apague el teléfono antes de instalar o extraer la tarjeta micro-SIM.

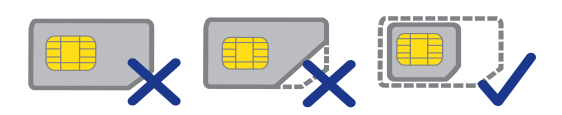

El tamaño de una tarjeta micro-SIM estándar es de 15 mm x 12 mm x 0,76 mm (0,59 pulgadas x 0,47 pulgadas x 0,03 pulgadas).

A

🚯 Sea cuidadoso con la herramienta de extracción, ya que puede lastimarse o dañar el teléfono con ella. Mantenga la herramienta de extracción fuera del alcance de los niños

No inserte ni extraiga la tarjeta micro-SIM del teléfono cuando esté encendido.

1. Inserte el extremo de un clip o la herramienta para extraer tarjetas en el orificio próximo al soporte de la tarjeta micro-SIM para extraerla.

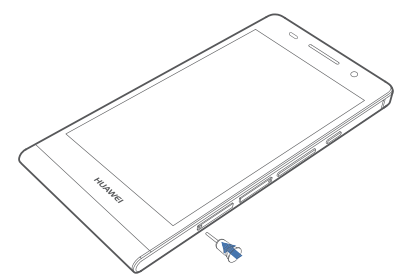

2. Retire el soporte de la tarjeta micro-SIM con cuidado.

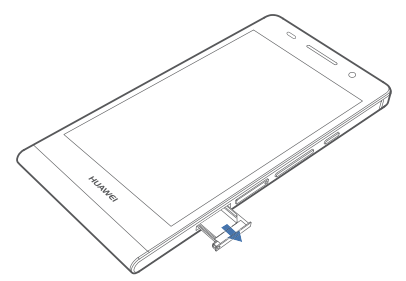

3. Siga las instrucciones que aparecen en el soporte de la tarjeta micro-SIM para insertarla y luego vuelva a colocar el soporte en su lugar.

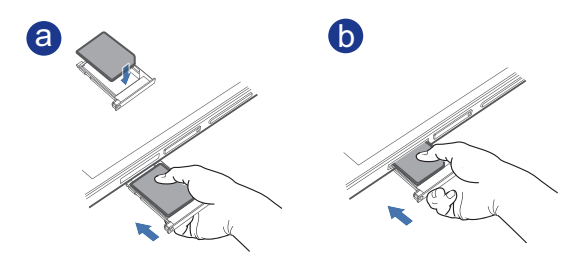

- a Ejerza presión en la parte delantera de la tarjeta SIM para que no sobresalga al insertar el soporte en la ranura de la tarjeta.
- b Una vez insertado el extremo delantero de la tarjeta, ejerza presión en el extremo posterior de la tarjeta e inserte completamente el soporte en la ranura.

## Cómo insertar o extraer una tarjeta microSD

La capacidad de almacenamiento del teléfono se puede expandir mediante una tarjeta microSD. Consulte la siguiente figura como referencia.

1. Inserte el extremo de un clip o la herramienta para extraer tarjetas en el orificio próximo al soporte de la tarjeta microSD para extraerla.

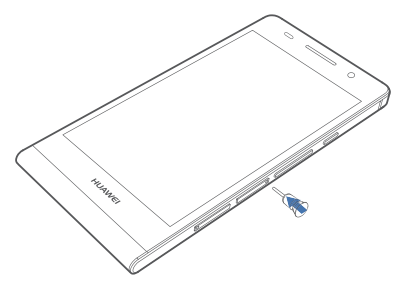

2. Retire el soporte de la tarjeta microSD con cuidado.

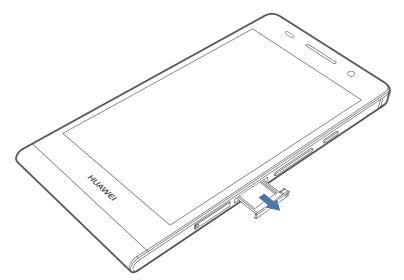

3. Siga las instrucciones que aparecen en el soporte de la tarjeta microSD para insertarla y vuelva a colocar el soporte en su lugar.

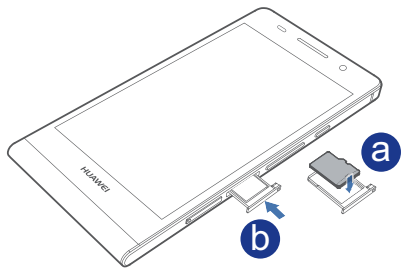

Para extraer la tarjeta microSD:

- 1. En la pantalla principal, pulse 🔘 y luego pulse la pestaña **Todas**.
- 2. En **DISPOSITIVO**, pulse **Almacenamiento**.
- 3. Pulse **Desactivar tarjeta SD**.

- 4. Inserte el extremo de un clip o la herramienta para extraer tarjetas en el orificio próximo al soporte de la tarjeta microSD para extraerla.
- 5. Extraiga la tarjeta microSD con cuidado.

## Carga de la batería

- - La batería del teléfono está integrada y no puede ser extraída por el usuario. Para reemplazar la batería, comuníquese con el centro de servicios autorizado. No intente extraer la batería.

Utilice el cable USB y el adaptador de alimentación suministrados con el teléfono para conectarlo a una toma de energía, o utilice el cable USB para conectarlo a un ordenador.

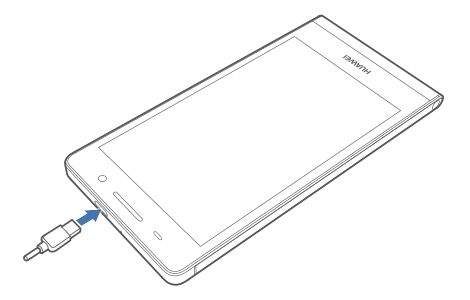

#### Indicador de batería

El indicador de la batería muestra el nivel de batería del teléfono.

- Rojo parpadeando: el nivel de carga de la batería es inferior a 10 %.
- Rojo sin parpadear (durante la carga): el nivel de carga de la batería es inferior a 10 %.
- Amarillo sin parpadear (durante la carga): el nivel de carga de la batería es superior a 10 %.
- Verde sin parpadear (durante la carga): la batería está casi o totalmente cargada.

#### Información importante de la batería

• Si la batería está agotada, es posible que no pueda encender el teléfono inmediatamente después de comenzar la carga de la batería. Esto es normal. Carque la batería durante unos minutos antes de intentar encender el teléfono.

- Las baterías recargables tienen una cantidad limitada de ciclos de carga y es posible que en algún momento deban ser reemplazadas. Cuando la autonomía de la batería se acorte notablemente, reemplácela.
- El tiempo necesario para cargar la batería de forma completa depende de la temperatura ambiente y de la antigüedad de la batería.
- Si el teléfono tiene batería baja, emite un tono de alerta y muestra un mensaje. Cuando la batería es extremadamente baja, el teléfono se apaga automáticamente.

## Encendido y apagado del teléfono

- Para encender el teléfono, mantenga pulsado 😃 .
- Para apagar el teléfono, mantenga pulsado U para ver el menú de opciones y luego pulse Apagar > Aceptar.
- Si ocurre un error y no puede apagar el teléfono, mantenga pulsado U 10 segundos o más para reiniciar el teléfono.

## Configuración del teléfono por primera vez

Cuando use el teléfono por primera vez, siga las instrucciones que aparecen en pantalla para configurarlo.

Cuando encienda el teléfono o abra una aplicación por primera vez, el teléfono le guiará para que realice las operaciones básicas. Para volver a leer las instrucciones, pulse **Gestión** 

> [ en la pantalla principal.

## Introducción

## Opciones de la pantalla táctil

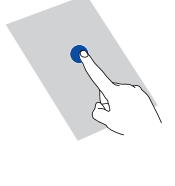

**Pulsar**: pulse un elemento una vez. Por ejemplo, pulse para seleccionar un elemento o abrir una aplicación.

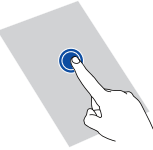

Mantener pulsado: pulse la pantalla y deje el dedo sobre ella durante 2 segundos o más. Por ejemplo, para ver el menú de opciones correspondiente, mantenga pulsada una aplicación, un widget o un área vacía.

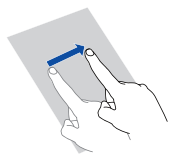

Deslizar: donde corresponda, deslice el dedo en el sentido en el que desee mover la pantalla. Por ejemplo, deslice el dedo hacia la izquierda o hacia la derecha sobre el panel de notificaciones para ignorar una notificación.

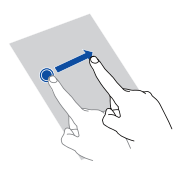

**Arrastrar**: mantenga pulsado un elemento y muévalo para colocarlo en otra posición. Por ejemplo, se pueden reorganizar las aplicaciones y los widgets de la pantalla de inicio.

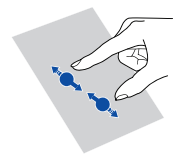

**Pellizcar**: pellizque la pantalla con los dedos para alejar la imagen o sepárelos para acercarla. Por ejemplo, para acercar o alejar una imagen o una página web.

## Bloqueo y desbloqueo de la pantalla

El bloqueo de la pantalla no solo evita que el teléfono realice operaciones no deseadas cuando no está siendo usado, sino que lo protege contra usos no autorizados. La pantalla del teléfono se puede bloquear y desbloquear en formas diferentes. En esta sección, se usa como ejemplo el método de desbloqueo de pantalla preconfigurado.

### Bloqueo de la pantalla

- Método 1: Pulse Ů para bloquear la pantalla.
- Método 2: Después de estar inactivo por un periodo específico, el teléfono bloquea la pantalla en forma automática.

Para configurar el método de bloqueo de pantalla, pulse principal. En la pestaña General que aparece en pantalla, pulse Bloqueo pantalla.

#### Desbloqueo de la pantalla

- 1. Cuando la pantalla está apagada, pulse Ů para encenderla.
- 2. Arrastre 🔵 hacia 🧿 para desbloquear la pantalla.

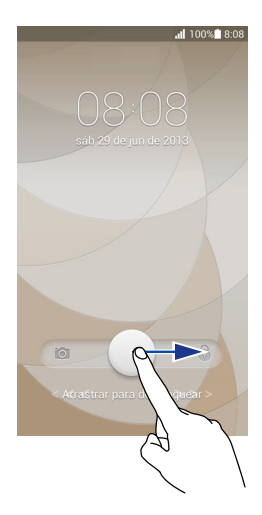

En la pantalla de bloqueo, también se puede arrastrar hacia la izquierda para abrir una aplicación preconfigurada.

## Información sobre la pantalla principal

Las pantallas principales contienen los widgets favoritos y todas las aplicaciones del usuario. Se eliminó la lista de aplicaciones para brindar un acceso directo y más conveniente a las aplicaciones. A continuación, se muestra la pantalla principal predeterminada.

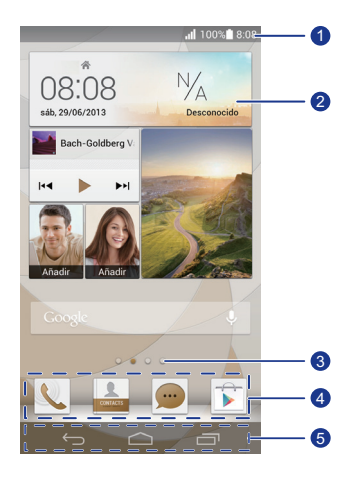

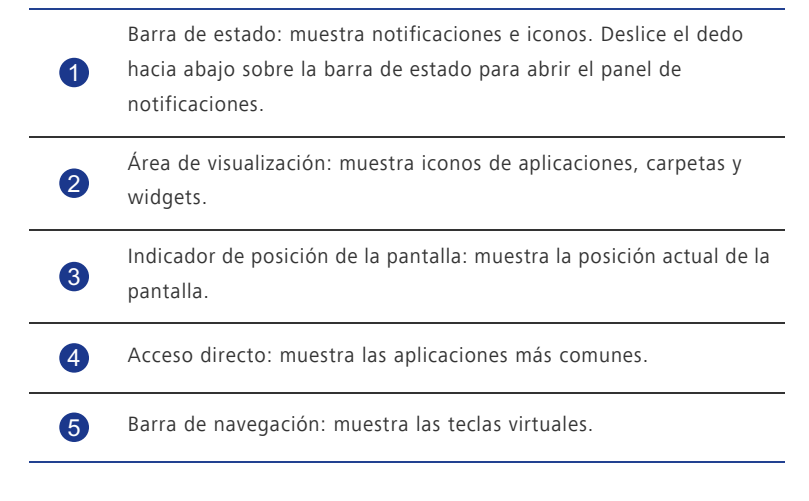

## Iconos de estado

| atl      | Intensidad de la señal        | ı 🖈    | No hay señal                                                                       |
|----------|-------------------------------|--------|------------------------------------------------------------------------------------|
| G        | Red GPRS conectada            | E      | Red de Tasas de Datos<br>Mejoradas para la<br>Evolución de GSM (EDGE)<br>conectada |
| 3G       | Red 3G conectada              | Н      | Red de Acceso a<br>Paquetes de Alta<br>Velocidad (HSPA)<br>conectada               |
| R        | Itinerancia                   | ×      | Modo avión habilitado                                                              |
| *        | Bluetooth activado            | ¢.     | Recibiendo datos de<br>ubicación del GPS                                           |
| <b>D</b> | Modo vibración<br>habilitado  | Ŷ      | Modo silencio habilitado                                                           |
| Ó        | Alarmas habilitadas           | 7      | Cargando                                                                           |
|          | Batería llena                 |        | Batería baja                                                                       |
| C        | Llamada en curso              | ň      | Llamadas perdidas                                                                  |
| :        | Mensajes nuevos               | $\sim$ | E-mails nuevos                                                                     |
| ഫ        | Mensajes de voz nuevos        |        | Seleccionar el método de<br>introducción de texto                                  |
|          | Red Wi-Fi disponible          | (((+   | Conectado a una red Wi-<br>Fi                                                      |
| <u>1</u> | Enviando datos                | Ŧ      | Descargando datos                                                                  |
| .01      | Memoria del teléfono<br>llena | 1      | Eventos próximos                                                                   |

| ?        | No se encontró la tarjeta<br>SIM                    |                         | Problema de inicio de<br>sesión o de<br>sincronización |
|----------|-----------------------------------------------------|-------------------------|--------------------------------------------------------|
| ¢        | Sincronizando datos                                 | tið                     | Error al sincronizar                                   |
| ((t·     | Punto de acceso<br>inalámbrico portátil<br>activado | (+                      | Más notificaciones                                     |
| <b>9</b> | Conectado a una VPN                                 | •                       | Auriculares conectados                                 |
|          | Conectado a un<br>ordenador                         | ₹ <b>↓</b> <sup>#</sup> | Función de tethering vía<br>USB activada               |

### Cómo alternar entre pantallas de inicio

¿Se quedó sin espacio en la pantalla de inicio? No hay problema. El teléfono permite crear más pantallas de inicio para diversos iconos de aplicaciones y widgets.

• Deslice el dedo hacia la izquierda o la derecha sobre la pantalla para pasar de una pantalla de inicio a otra.

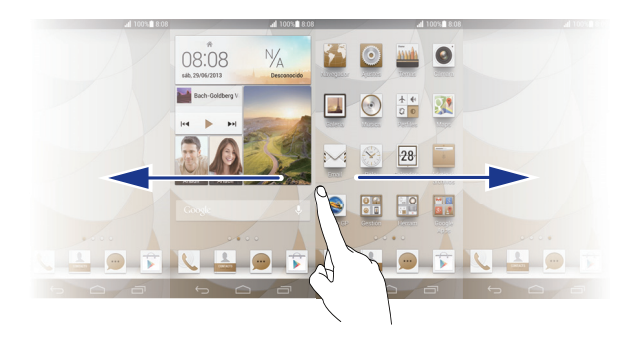

 Pellizque la pantalla con dos dedos para acceder a las vistas en miniatura de la pantalla de inicio. Pulse una vista en miniatura para acceder a esa pantalla de inicio en particular.

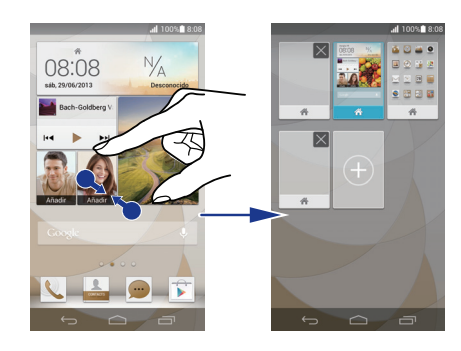

### Cómo hacer una captura de pantalla

¿Desea compartir una escena interesante de una película o alardear con la nueva puntuación obtenida en un juego? Haga una captura de pantalla y compártala.

Pulse 😃 y el botón para bajar el volumen simultáneamente para hacer una captura de pantalla. Luego abra el panel de notificaciones y pulse << para compartir la captura. Las capturas de pantalla se guardan en el álbum **Capturas** en **Galería**.

## Rotación automática de la pantalla

El teléfono cuenta con un sensor de inclinación. Si se gira el teléfono durante la navegación de una página web o cuando se está viendo una foto, la orientación de la pantalla se modificará automáticamente para quedar horizontal o vertical. También es posible utilizar aplicaciones que se basan en el sensor de inclinación, como los juegos de carreras de coches.

Para activar o desactivar rápidamente la función de rotación automática de la pantalla, deslice el dedo hacia abajo sobre la barra de estado para abrir el panel de notificaciones y

pulse <u></u>.

## Uso del panel de notificaciones

Deslice el dedo hacia abajo sobre la barra de estado para abrir el panel de notificaciones.

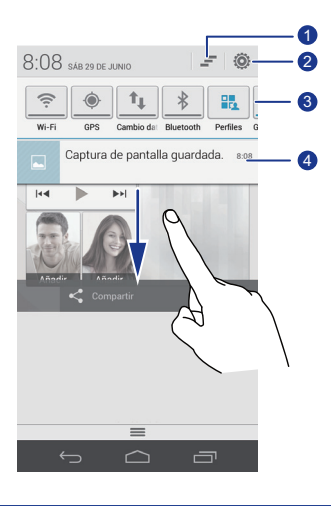

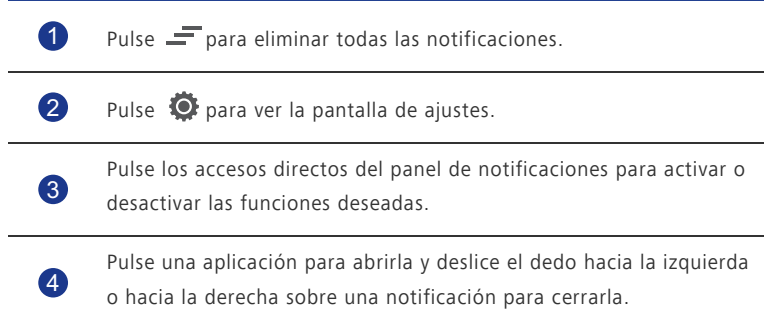

## Acceso a aplicaciones

#### Cómo abrir aplicaciones y pasar de una a otra

En la pantalla principal, pulse el icono de la aplicación deseada para abrirla.

Para seleccionar otra aplicación, pulse para regresar a la pantalla principal y luego pulse el icono de la aplicación que desea abrir.

#### Cómo ver aplicaciones recientemente utilizadas

Para ver la lista de aplicaciones recientemente utilizadas, pulse 🗂. Luego haga lo siguiente:

- Pulse una aplicación para abrirla.
- Deslice el dedo hacia la izquierda o la derecha sobre una aplicación para cerrarla.
- Pulse *f* para borrar la lista.

## Mensajes de texto

El teléfono cuenta con múltiples métodos de introducción de texto. El texto se puede introducir rápidamente utilizando el teclado en pantalla.

- Pulse un cuadro de texto para acceder al teclado en pantalla.
- Para ocultar el teclado en pantalla, pulse 🥆.

#### Selección de métodos de introducción de texto

- 1. En la pantalla de introducción de texto, deslice el dedo hacia abajo sobre la barra de estado para abrir el panel de notificaciones.
- 2. Pulse wy seleccione un método de introducción de texto.
- Para cambiar el método de introducción de texto predeterminado del

teléfono, pulse 🧕 en la pantalla principal. Luego pulse la pestaña **Todas**. En **PERSONAL**, pulse **Idioma y teclado > Predeterminado** para seleccionar un método de introducción de texto.

## Método de introducción de texto de Huawei

|   | qwertyuiiop   a's dfghjkl   a'z x c v b n'm <   2   aver Estimation   3   4                    |
|---|------------------------------------------------------------------------------------------------|
| 1 | Pulse 💼 para cambiar de letras mayúsculas a minúsculas y viceversa.                            |
| 2 | Pulse <sup>##12</sup> para introducir números.                                                 |
| 3 | Pulse 🗐 para alternar entre <b>English</b> y el idioma de introducción de<br>texto secundario. |
| 4 | Pulse para introducir emoticonos.                                                              |
| 5 | Pulse 🛞 para cambiar el idioma de introducción de texto.                                       |

|   | q w e r t y u i o p<br>a s d f g h j k l<br>1 ← 2 x c v b n m ≪ 5<br>?123 ↓<br>2 3 4 5                  |
|---|----------------------------------------------------------------------------------------------------|
| 1 | Pulse para cambiar de letras mayúsculas a minúsculas y viceversa.                                       |
|   | las mayúsculas.                                                                                         |
| 2 | Pulse <sup>2123</sup> para introducir números.                                                          |
| 3 | •Pulse 🖳 para seleccionar el modo de introducción por voz.                                              |
|   | <ul> <li>Mantenga pulsada la tecla (P) para acceder al menú Opciones<br/>introducción texto.</li> </ul> |
|   | • Pulse para introducir un espacio.                                                                     |
| 4 | Mantenga pulsado para seleccionar otro método de introducción de texto.                                 |
| 5 | • Pulse 🛄 para introducir un punto.                                                                     |
|   | • Mantenga pulsado 🗽 para introducir más símbolos.                                                      |
|   | • Pulse a para borrar el carácter que se encuentra a la izquierda del cursor.                           |
| 0 | • Mantenga pulsado 💌 para borrar todos los caracteres que se encuentran a la izquierda del cursor.      |

## Método de introducción de texto de Android

#### Edición de texto

El teléfono permite seleccionar, cortar, copiar y pegar texto fácilmente.

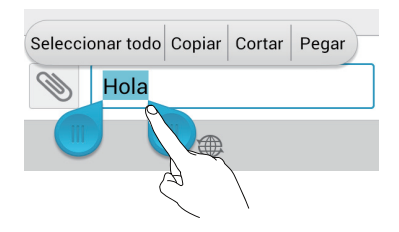

• Seleccionar texto: mantenga pulsado el texto para que aparezca en pantalla

Luego, arrastre y para seleccionar más o menos texto, o pulse
 Seleccionar todo para seleccionar todo el texto de un cuadro de texto.

- Cortar texto: seleccione el texto y pulse Cortar.
- Copiar texto: seleccione el texto y pulse Copiar.
- Pegar texto: pulse el lugar donde desea insertar el texto, arrastre 
   para
   mover el punto de inserción y pulse Pegar para pegar el texto copiado o
   cortado.

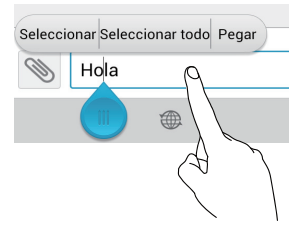

#### Configuración de métodos de introducción de texto

- 1. En la pantalla principal, pulse 🔘 y luego pulse la pestaña **Todas**.
- 2. En PERSONAL, pulse Idioma y teclado.
- En Ajustes de teclado, pulse el método de introducción de texto que desea configurar.

## Activación del modo guantes

El modo guantes permite realizar operaciones en la pantalla táctil usando guantes.

- 1. En la pantalla principal, pulse 🔘 y luego pulse la pestaña **Todas**.
- 2. Pulse Modo guantes para habilitar el modo guantes.

## Personalización del teléfono

## Configuración de temas

El teléfono ofrece una variedad de temas

#### Cambio de temas

- 1. En la pantalla principal, pulse 斗 .
- 2. Seleccione un tema y pulse APLICAR.

#### Personalización de temas

- 1. En la pantalla de temas, pulse PERSONALIZAR TEMA ACTUAL.
- 2. En la lista de elementos, seleccione los elementos que desea modificar.

## Cambio del fondo de pantalla

- 1. En la pantalla principal, mantenga pulsada un área vacía para que aparezca en pantalla el cuadro de diálogo **Pantalla de inicio establecida**.
- 2. Pulse Fondos de pantalla.
- 3. En la pantalla Fondo de pantalla, configure los siguientes elementos:
  - Pantalla bloqueada: permite configurar el fondo de pantalla correspondiente a la pantalla de bloqueo del teléfono.
  - Pantalla de inicio: permite configurar el fondo de pantalla correspondiente a la pantalla principal.
  - Agitar para cambiar: permite cambiar el fondo de pantalla correspondiente a la pantalla principal con solo agitar el teléfono.
  - Cambio aleatorio: permite cambiar el fondo de pantalla correspondiente a la pantalla principal en forma aleatoria.

# Configuración del efecto de transición de la pantalla principal

- 1. En la pantalla principal, mantenga pulsada un área vacía para que aparezca en pantalla el cuadro de diálogo **Pantalla de inicio establecida**.
- 2. Pulse Transiciones.
- 3. Seleccione un efecto de transición para la pantalla principal.

# Organización de iconos de aplicaciones y widgets en la pantalla principal

#### Cómo añadir widgets a la pantalla principal

- 1. En la pantalla principal, mantenga pulsada un área vacía para que aparezca en pantalla el cuadro de diálogo **Pantalla de inicio establecida**.
- 2. Pulse Widgets.
- Arrastre un widget de la sección inferior de la pantalla hacia una miniatura de pantalla.
- 4. Pulse 🗢 para volver a la pantalla principal.
- Si la pantalla principal no tiene espacio suficiente, el teléfono creará automáticamente una pantalla principal nueva a la derecha de la original y colocará el widget en la pantalla principal nueva.

#### Eliminación de iconos de aplicaciones o widgets

En la pantalla principal, mantenga pulsado el icono de la aplicación o el widget que desea

eliminar hasta que aparezca en pantalla 🔳 . Arrastre el icono de la aplicación o el widget

que desea eliminar hacia 🔳 para eliminarlo.

La eliminación del icono de una aplicación desinstala la aplicación correspondiente. Cuando se elimina el icono de una aplicación, el teléfono solicita confirmación de la operación. Pulse Aceptar para desinstalar la aplicación.

## Cómo mover el icono de una aplicación o un widget

Los iconos de aplicaciones y widgets se pueden colocar en cualquier espacio vacío de la pantalla principal que tenga un tamaño adecuado.

# Organización de iconos de la pantalla principal usando carpetas

### Creación de carpetas en la pantalla principal

- 1. En la pantalla principal, arrastre un elemento sobre otro para crear una carpeta que contenga ambos elementos.
- 2. Luego haga lo siguiente:
  - Pulse el nombre de la carpeta para cambiarlo.
  - Pulse 🕂 y añada más elementos a la carpeta.

#### Eliminación de elementos de carpetas

1. En la pantalla principal, pulse una carpeta.

2. Para eliminar un elemento de la carpeta, arrástrelo hacia afuera de esta última.

Una carpeta debe contener al menos dos elementos; de lo contrario, esta desaparecerá automáticamente.

## Personalización de Me Widget

La aplicación **Me Widget** es una combinación de widgets populares que aparece en la pantalla principal para mayor comodidad. Incluye contactos, música, reloj y clima.

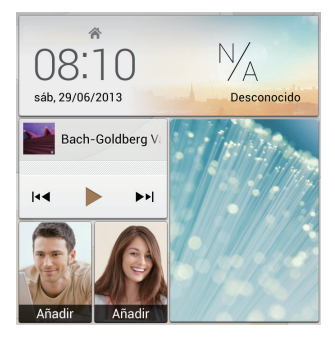

## Eliminación de widgets

- 1. Mantenga pulsado Me Widget hasta que el teléfono vibre y levante el dedo.
- 2. Pulse Pulse para personalizar para acceder al modo de edición.
- 3. Pulse el icono X correspondiente al widget que desea eliminar.
- 4. Pulse Listo.

#### Cómo añadir widgets

- 1. Mantenga pulsado Me Widget hasta que el teléfono vibre y levante el dedo.
- 2. Pulse Pulse para personalizar para acceder al modo de edición.
- Deslice el dedo hacia la izquierda o la derecha sobre la lista de widgets, seleccione uno de ellos y arrástrelo hacia un área vacía de Me Widget.
- El tamaño de Me Widget no se puede ajustar, por lo que el espacio es limitado. Si no hay suficiente espacio para un widget nuevo, se deben eliminar algunos existentes.
- 4. Pulse Listo.

#### Cómo mover un widget

Antes de mover un widget, asegúrese de que haya suficiente espacio en la nueva ubicación.

- 1. Mantenga pulsado Me Widget hasta que el teléfono vibre y levante el dedo.
- 2. Pulse Pulse para personalizar para acceder al modo de edición.
- Mantenga pulsado un widget hasta que el teléfono vibre. Luego, arrastre el widget a la nueva ubicación.
- 4. Pulse Listo.

## Personalización de pantallas principales

#### Reorganización de pantallas principales

- 1. En una pantalla principal, mantenga pulsada un área vacía para que aparezca en pantalla el cuadro de diálogo **Pantalla de inicio establecida**.
- 2. Pulse Miniaturas.
- Mantenga pulsada una miniatura de la pantalla principal hasta que el teléfono vibre. Luego arrastre la miniatura a la nueva ubicación.

#### Cómo añadir una pantalla principal

- En una pantalla principal, mantenga pulsada un área vacía para que aparezca en pantalla el cuadro de diálogo Pantalla de inicio establecida.
- 2. Pulse Miniaturas.
- 3. Pulse 🕂 para añadir una pantalla principal.

#### Eliminación de pantallas principales

Solo se pueden eliminar pantallas principales en blanco.

- 1. En una pantalla principal, mantenga pulsada un área vacía para que aparezca en pantalla el cuadro de diálogo **Pantalla de inicio establecida**.
- 2. Pulse Miniaturas.
- 3. Pulse X para eliminar una pantalla principal.

# Personalización de accesos directos del panel de notificaciones

Es posible reorganizar los accesos directos y mover los más usados a la parte superior de la lista. Los accesos directos que se encuentran arriba se muestran completos en el panel de notificaciones.

- 1. Deslice el dedo hacia abajo sobre la barra de estado para abrir el panel de notificaciones.
- 2. Deslice el dedo hacia la izquierda sobre el área superior. Pulse 🗦 para ver la lista de accesos directos.
- 3. Arrastre un acceso directo a la nueva ubicación de la lista.

## Administración de perfiles

#### Cambio de perfiles

- 1. En la pantalla principal, pulse 📩
- En la lista de perfiles, seleccione uno y pulse el botón que se encuentra a la derecha para activarlo.
- También se puede deslizar el dedo hacia abajo sobre la barra de estado para abrir el panel de notificaciones y cambiar el perfil mediante los accesos directos.

#### Cómo añadir perfiles

- 1. En la pantalla principal, pulse 💩 .
- 2. Pulse 🕂 .
- 3. Pulse el cuadro de texto e introduzca un nombre para el perfil.

- 4. Pulse Siguiente.
- 5. Seleccione las acciones del perfil y pulse una para establecer los ajustes correspondientes.
- 6. Al finalizar, pulse Listo.

#### Eliminación de perfiles

Los perfiles preestablecidos no se pueden eliminar.

- 1. En la pantalla principal, pulse 💩 .
- 2. Pulse > Eliminar.
- 3. Pulse el perfil que desea eliminar.
- 4. Pulse ELIMINAR.
- 5. Pulse Aceptar.

## Configuración de tonos

#### Configuración del tono de llamada

- 1. En la pantalla principal, pulse 🔘 y luego pulse la pestaña **Todas**.
- 2. En DISPOSITIVO, pulse Ajustes de sonido.
- Pulse Tono del teléfono y seleccione una de las siguientes opciones en el cuadro de diálogo que aparece en pantalla:
  - Tono timbre: permite seleccionar uno de los tonos predeterminados.
  - Música: permite seleccionar uno de los archivos de audio guardados en el teléfono.
- 4. Pulse APLICAR.

#### Configuración de tonos de notificación

- 1. En la pantalla principal, pulse 🔘 y luego pulse la pestaña **Todas**.
- 2. En DISPOSITIVO, pulse Ajustes de sonido.
- 3. Pulse Tono de notificación.
- 4. Seleccione un tipo de tono.
- El tono de notificación del e-mail se puede configurar solo después de haber creado una cuenta.

- 5. Seleccione un tono.
- 6. Pulse APLICAR.

## Cambio del tamaño de fuente

.....

- 1. En la pantalla principal, pulse 🔘 y luego pulse la pestaña **Todas**.
- 2. En DISPOSITIVO, pulse Ajustes de pantalla.
- 3. Pulse Tamaño de fuente y seleccione un tamaño de fuente.

## Configuración del método de desbloqueo de pantalla

#### Desbloqueo por reconocimiento de rostro

- 1. En la pantalla principal, pulse 🔘 y luego pulse la pestaña **Todas**.
- 2. En PERSONAL, pulse Ubicación y seguridad.
- 3. Pulse Bloqueo pantalla > Desbloqueo facial.
- Siga las instrucciones que aparecen en pantalla para hacer una foto de su propio rostro.

El teléfono utilizará el desbloqueo por reconocimiento de rostro como método de desbloqueo principal.

5. Configure un método de desbloqueo secundario.

Si el desbloqueo por reconocimiento de rostro no reconoce su rostro (porque la luz es insuficiente, por ejemplo), siga las instrucciones que aparecen en pantalla para desbloquear el teléfono mediante el método de desbloqueo secundario.

Para desactivar el desbloqueo por reconocimiento de rostro, use el método de desbloqueo secundario para acceder a la pantalla **Bloqueo pantalla**. Luego, seleccione otro método de desbloqueo.

#### Patrón de desbloqueo de pantalla

- 1. En la pantalla principal, pulse 🔟 y luego pulse la pestaña **Todas**.
- 2. En PERSONAL, pulse Ubicación y seguridad.
- 3. Pulse Bloqueo pantalla > Patrón.

4. Siga las instrucciones que aparecen en pantalla para configurar un patrón de desbloqueo.

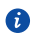

En caso de que dibuje cinco patrones incorrectos en forma consecutiva, la pantalla dejará de responder durante 30 segundos. Sin embargo, esto no impedirá realizar llamadas de emergencia durante dicho periodo.

#### Desbloqueo de pantalla con un PIN

- 1. En la pantalla principal, pulse 🔘 y luego pulse la pestaña **Todas**.
- 2. En PERSONAL, pulse Ubicación y seguridad.
- 3. Pulse Bloqueo pantalla > PIN.
- 4. Siga las instrucciones que aparecen en pantalla para configurar un PIN de desbloqueo.

Una vez configurado el PIN, deberá introducirlo cada vez que desee desbloquear la pantalla del teléfono.

🚯 En caso de introducir cinco PIN incorrectos en forma consecutiva, la pantalla dejará de responder durante 30 segundos. Sin embargo, esto no impedirá realizar llamadas de emergencia durante dicho periodo.

### Contraseña de desbloqueo de pantalla

- 1. En la pantalla principal, pulse 🔘 y luego pulse la pestaña **Todas**.
- 2. En PERSONAL, pulse Ubicación y seguridad.
- 3. Pulse Bloqueo pantalla > Contraseña.
- 4. Siga las instrucciones que aparecen en pantalla para configurar una contraseña de desbloqueo.
- 5. Repita la contraseña y pulse Aceptar.

Una vez configurada la contraseña, deberá introducirla cada vez que desee desbloquear la pantalla del teléfono.

🚯 En caso de introducir cinco contraseñas incorrectas en forma consecutiva, la pantalla dejará de responder durante 30 segundos. Sin embargo, esto no impedirá realizar llamadas de emergencia durante dicho periodo.

## Ajuste del brillo de la pantalla

- 1. En la pantalla principal, pulse 🔘 y luego pulse la pestaña **Todas**.
- 2. En DISPOSITIVO, pulse Ajustes de pantalla.
- 3. Pulse Brillo.
- En el cuadro de diálogo que aparece en pantalla, realice alguna de las siguientes operaciones:
  - Seleccione la casilla de verificación Brillo automático para que el teléfono ajuste automáticamente el brillo de la pantalla según la iluminación del entorno.
  - Arrastre el control deslizante hacia la izquierda para reducir el brillo de la pantalla o hacia la derecha para incrementarlo.

También se puede deslizar el dedo hacia abajo sobre la barra de estado para abrir el panel de notificaciones y ajustar el brillo de la pantalla mediante los accesos directos.

## Llamadas

## Marcación inteligente

Además de los procedimientos de llamada estándares, la marcación inteligente permite encontrar contactos en forma rápida introduciendo parte de sus nombres o números.

- 1. En la pantalla principal, pulse 🕓 .
- Introduzca un número de teléfono, las iniciales o las primeras letras del nombre de un contacto.

A continuación, aparecerá en pantalla una lista de los contactos del teléfono y los números telefónicos del registro de llamadas que coincidan con los datos introducidos.

3. En la lista, seleccione el contacto al que desea llamar.

4. Para finalizar la llamada, pulse 🧖 .

## Cómo responder o rechazar llamadas

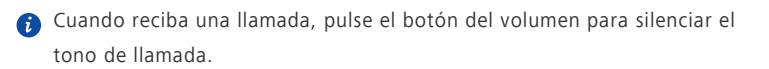

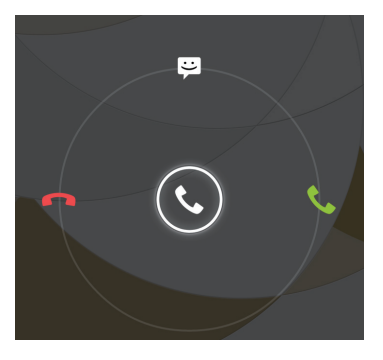

- Arrastre 🕓 hacia la derecha para responder la llamada.
- Arrastre 🕓 hacia la izquierda para rechazar la llamada.
- Arrastre 🕲 hacia arriba para rechazar la llamada y enviar un mensaje al usuario llamante.
- En la pantalla del marcador, pulse > Ajustes de llamadas > Respuestas rápidas para editar el mensaje que se enviará.

## Visualización del registro de llamadas

- 1. En la pantalla principal, pulse spara ver las llamadas recientes arriba del marcador.
- 2. Pulse > Llamadas perdidas para ver las llamadas perdidas.

## Operaciones durante una llamada

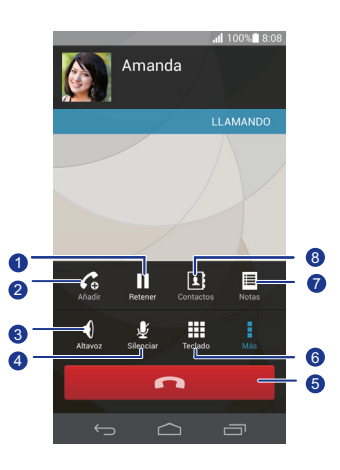

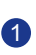

Pulse > para retener la llamada en curso y pulse nuevamente para retomar la llamada.

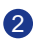

Pulse > Co para establecer una llamada a tres. Para realizar llamadas a tres, asegúrese de haberse suscrito al servicio correspondiente. Para obtener más detalles, comuníquese con el proveedor de servicios.

| 3 | Pulse 🌗 para usar el altavoz.                                  |
|---|----------------------------------------------------------------|
| 4 | Pulse<br>🖞 para silenciar o activar el micrófono.              |
| 5 | Pulse 🗖 para finalizar la llamada.                             |
| 6 | Pulse 🗰 para que el marcador aparezca en pantalla.             |
| 7 | Pulse 🔹 > 🗏 para que una nota aparezca en pantalla.            |
| 8 | Pulse > I para que la lista de contactos aparezca en pantalla. |

Para regresar a la pantalla de llamadas, deslice el dedo hacia abajo desde la barra de estado para abrir el panel de notificaciones y pulse Llamada actual.

## Cómo realizar llamadas en conferencia

Es fácil realizar llamadas en conferencia con amigos, familiares o compañeros de trabajo. Realice o responda una llamada, y luego marque otro número para añadir al segundo participante a la llamada en conferencia.

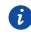

() Antes de realizar una llamada en conferencia, asegúrese de haberse suscrito al servicio. Para obtener más detalles, comuníquese con el proveedor de servicios.

- 1. Llame al primer participante.
- 2. Cuando se establezca la llamada, pulse  $rac{1}{2}$  >  $C_{0}$  para llamar al segundo participante.

El primer participante será puesto en espera.

- 3. Cuando se establezca la segunda llamada, pulse 🚶 para iniciar la llamada en conferencia
- 4. Para añadir más personas a la llamada, repita los pasos 2 y 3.
- 5. Pulse 🧖 para finalizar la llamada.

## Cómo responder llamadas de terceros

Para responder una llamada de un tercero, asegúrese de haber activado la función de llamada en espera.

- 1. Si recibe una llamada durante una llamada en curso, arrastre 🕓 hacia la derecha para responder la llamada más reciente y para retener la otra.
- 2. Para pasar de una llamada a otra, pulse 🏼 📿 .

## Llamadas de emergencia

En una emergencia, podrá realizar llamadas de emergencia sin utilizar la tarjeta SIM. Sin embargo, deberá estar dentro del área de cobertura.

- 1. En la pantalla principal, pulse 🕓 .
- 2. Introduzca el número de emergencia local y pulse 📞 .
- Las llamadas de emergencia están sujetas a la calidad de la red móvil, el entorno, las políticas de los proveedores de servicios, y las leyes y normas locales. Nunca dependa exclusivamente del teléfono para realizar llamadas de emergencia.

## Otros servicios de llamada

El teléfono también admite otras funciones de llamada, tales como el desvío de llamadas, la llamada en espera y el buzón de voz. Para usar estas funciones, asegúrese de haberse suscrito al servicio correspondiente. Para obtener más detalles, comuníquese con el proveedor de servicios.

#### Activación del desvío de llamadas

¿Está muy ocupado para responder todas las llamadas con un teléfono? Desvíelas a otro número y no vuelva a perder llamadas importantes.

- 1. En la pantalla principal, pulse 🔟 y luego pulse la pestaña **Todas**.
- 2. En APLICACIONES, pulse Llamar.
- 3. Pulse Desvío de llamada.
- 4. Seleccione un modo de desvío.

5. Introduzca el número de teléfono al que desea desviar las llamadas y pulse Habilitar.

#### Activación de la función de llamada en espera

La función de llamada en espera permite responder otra llamada entrante cuando va hav una llamada en curso; también permite alternar entre estas dos llamadas.

- 1. En la pantalla principal, pulse 🔘 y luego pulse la pestaña **Todas**.
- 2. En APLICACIONES, pulse Llamar.
- 3. Pulse Configuración adicional.
- 4. Pulse Llamada en espera para habilitar la función de llamada en espera.

#### Configuración del buzón de voz

El buzón de voz es el lugar personal del usuario en el que se almacenan las llamadas perdidas, incluso las llamadas perdidas cuando el usuario está ocupado utilizando el teléfono o cuando este está apagado.

Para usar el buzón de voz, asegúrese de haberse suscrito al servicio y de haber obtenido un número de buzón de voz. Para obtener más detalles, comuníquese con el proveedor de servicios. Si lo desea, habilite la función de desvío de llamadas y configure el desvío de todas las llamadas entrantes al huzón de voz

- 1. En la pantalla principal, pulse 🔘 y luego pulse la pestaña **Todas**.
- 2. En APLICACIONES, pulse Llamar.
- 3. Pulse Buzón de voz > Configuración de buzón de voz > Número del buzón de voz.
- 4. Introduzca su número de buzón de voz y pulse Aceptar.

Para escuchar los mensajes del buzón de voz, mantenga pulsada la tecla 1 en el marcador y siga las instrucciones de voz.

## Personas

Olvídese de llevar siempre consigo portatarjetas personales. Ahora es fácil administrar y almacenar sus contactos.

## Creación de contactos

- 1. En la pantalla principal, pulse 📥 y luego pulse la pestaña Contactos.
- 2. Pulse 📕 .
- 3. Seleccione una cuenta.
- Introduzca el nombre, el número de teléfono y demás información del contacto. Pulse Añadir otro campo para introducir más información.
- 5. Pulse LISTO para guardar el contacto.

## Búsqueda de contactos

- .....
- 1. En la pantalla principal, pulse 📥 y luego pulse la pestaña Contactos.
- 2. Pulse el cuadro de búsqueda.
- 3. Introduzca el nombre del contacto o sus iniciales.

Se mostrarán en pantalla los resultados de la búsqueda a medida que se introducen los datos.

Por ejemplo, para buscar a Juan Diaz, introduzca Juan Diaz o JD.

## Cómo copiar contactos

- 1. En la pantalla principal, pulse 📥 y luego pulse la pestaña **Contactos**.
- 2. Pulse > Más > Gestionar contactos > Copiar contactos.
- En el menú de opciones que aparece en pantalla, seleccione la ubicación para guardar los contactos que desea copiar.
- Pulse el contacto que desea copiar o pulse TODOS para seleccionar todos los contactos.
- 5. Pulse **COPIAR** y seleccione la cuenta donde desea copiar los contactos.

## Importación o exportación de contactos

El teléfono solo admite archivos de contacto en formato .vcf. Este es un formato estándar para archivos que contienen contactos. En archivos .vcf se pueden guardar nombres, direcciones, números de teléfono y demás información de contactos.

# Importación de contactos guardados en un dispositivo de almacenamiento

Es posible importar los contactos guardados en un archivo .vcf desde un dispositivo de almacenamiento al teléfono.

- 1. En la pantalla principal, pulse 📥 y luego pulse la pestaña Contactos.
- 2. Pulse > Más > Gestionar contactos > Importar de almacenamiento.
- 3. Seleccione uno o más archivos .vcf.
- 4. Pulse Aceptar.

#### Importación de contactos guardados en un dispositivo Bluetooth

Es posible importar los contactos guardados en un archivo .vcf desde un dispositivo Bluetooth al teléfono.

1. En la pantalla principal, pulse 📥 y luego pulse la pestaña **Contactos**.

#### 2. Pulse > Más > Gestionar contactos > Importar vía Bluetooth.

El teléfono habilita la función Bluetooth y busca dispositivos Bluetooth disponibles.

3. Pulse el dispositivo Bluetooth con el que desea enlazar el teléfono.

Cuando los dos dispositivos estén enlazados, el teléfono automáticamente importará los contactos del otro dispositivo.

#### Exportación de contactos

Haga una copia de seguridad de sus contactos en un dispositivo de almacenamiento externo por si estos se pierden durante una actualización del sistema o por error.

1. En la pantalla principal, pulse 📥 y luego pulse la pestaña **Contactos**.

#### 2. Pulse > Más > Gestionar contactos > Exportar a almacenamiento.

Aparecerá en pantalla un cuadro de diálogo que indicará el nombre del archivo .vcf exportado y la ubicación donde fue guardado.

3. Pulse Aceptar.

Para ver el archivo .vcf que acaba de exportar, abra **Admin de archivos**. El archivo aparecerá en el directorio raíz del almacenamiento interno del teléfono.

## Cómo añadir contactos a favoritos

- 1. En la pantalla principal, pulse 📥 y luego pulse la pestaña **Favoritos**.
- 2. Pulse 📩 .
- Pulse el contacto que desea añadir a favoritos o pulse Seleccionar todo para seleccionar todos los contactos.
- 4. Pulse AGREGAR.

## Eliminación de contactos

- 1. En la pantalla principal, pulse 📥 y luego pulse la pestaña Contactos.
- 2. Pulse > Eliminar contactos.
- Pulse los contactos que desea eliminar o pulse TODOS para seleccionar todos los contactos.
- 4. Pulse ELIMINAR.
- 5. Pulse Aceptar.

## Cómo unir contactos

- 1. En la pantalla principal, pulse 📥 y luego pulse la pestaña **Contactos**.
- 2. Pulse > Más > Gestionar contactos > Combinar contactos duplicados.
- 3. Pulse **Comb.** que se encuentra al lado de los contactos que desea unir.

Una vez unidos los contactos, se guardarán en uno solo.

### Uso compartido de contactos

Los contactos en formato .vcf se pueden compartir en diversas formas.

- 1. En la pantalla principal, pulse 📥 y luego pulse la pestaña Contactos.
- 2. Pulse > Compartir contactos.

- 3. Pulse el contacto que desea compartir o pulse **TODOS** para seleccionar todos los contactos.
- Pulse COMPARTIR y seleccione un método para compartir datos en el menú de opciones que aparece en pantalla.

## Grupos de contactos

El teléfono permite crear un grupo de contactos y enviar un mensaje o un e-mail a todos los miembros de ese grupo en forma simultánea.

#### Creación de grupos de contactos

- 1. En la pantalla principal, pulse 📥 y luego pulse la pestaña **Grupos**.
- 2. Pulse 🖺 .
- 3. Introduzca el nombre del grupo de contactos.
- 4. Pulse Agregar miembro.
- 5. Seleccione uno o más contactos.
- 6. Pulse AGREGAR MIEMBRO.
- 7. Pulse LISTO.

#### Edición de grupos de contactos

- 1. En la pantalla principal, pulse 📥 y luego pulse la pestaña **Grupos**.
- 2. Mantenga pulsado el grupo de contactos que desea editar.
- 3. En el menú de opciones que aparece en pantalla, seleccione Editar.
- 4. Cambie el nombre del grupo o administre los miembros respectivos.
- 5. Pulse LISTO.

#### Envío de mensajes o e-mails a grupos de contactos

- 1. En la pantalla principal, pulse 📥 y luego pulse la pestaña **Grupos**.
- Mantenga pulsado el grupo de contactos al que desea enviarle un mensaje o email.

3. En el menú de opciones que aparece en pantalla, seleccione **Enviar mensaje** o Enviar correo.

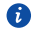

🖸 También se puede abrir el grupo de contactos y luego pulsar 📰 para enviar un mensaje o opara enviar un e-mail.

#### Eliminación de grupos de contactos

- 1. En la pantalla principal, pulse 📥 y luego pulse la pestaña **Grupos**.
- 2. Mantenga pulsado el grupo de contactos que desea eliminar.
- 3. En el menú de opciones que aparece en pantalla, seleccione Eliminar.

🚯 Cuando se elimina un grupo de contactos, los contactos respectivos no se eliminan del teléfono

# Mensajería

## Envío de mensajes de texto

- 1. En la pantalla principal, pulse 💻 .
- 2. En la lista de hilos de mensajes, pulse 📇 .
- Pulse el cuadro de texto del destinatario e introduzca el nombre o el número de teléfono del contacto.
- 🕖 Pulse 🗣 para seleccionar más contactos.
- 4. Redacte el mensaje.
- 5. Pulse 🕨 .

## Envío de mensajes multimedia

Asegúrese de que el servicio de datos esté activado antes de intentar enviar mensajes multimedia.

- 1. En la pantalla principal, pulse 🔎 .
- 2. En la lista de hilos de mensajes, pulse 📇 .
- Pulse el cuadro de texto del destinatario e introduzca el nombre o el número de teléfono del contacto.
- 🕖 Pulse 🗣 para seleccionar más contactos.
- 4. Pulse > Añadir asunto e introduzca el asunto del mensaje.
- 5. Redacte el mensaje.
- 6. Pulse 📎 , seleccione el tipo de adjunto y adjunte un archivo.

Para adjuntar más de un archivo al mensaje, pulse Presentación.

7. Pulse 🕨 .

## Contestación de mensajes

- 1. En la pantalla principal, pulse 🔎 .
- En la lista de hilos de mensajes, pulse el nombre o el número de teléfono de un contacto para ver la conversación respectiva.
- 3. Pulse el campo de texto y escriba su respuesta.
- 4. Pulse ≽ .

## Búsqueda de mensajes

- 1. En la pantalla principal, pulse 💻 .
- 2. En la lista de hilos de mensajes, pulse >Buscar.
- Introduzca el mensaje o el contacto, o una parte de ellos.
  El teléfono mostrará los resultados que cumplan con el criterio de búsqueda.

## Administración de mensajes

#### Cómo copiar mensajes

- 1. En la pantalla principal, pulse 💻 .
- En la lista de hilos de mensajes, pulse el nombre o el número de teléfono de un contacto para ver la conversación respectiva.
- 3. Mantenga pulsado el mensaje que desea copiar.
- En el menú de opciones que aparece en pantalla, seleccione Copiar texto del mensaje.
- Mantenga pulsada el área donde desea pegar el mensaje y seleccione Pegar en el menú de opciones que aparece en pantalla.

#### Reenvío de mensajes

- 1. En la pantalla principal, pulse 🔎 .
- En la lista de hilos de mensajes, pulse el nombre o el número de teléfono de un contacto para ver la conversación respectiva.
- 3. Mantenga pulsado el mensaje que desea reenviar.
- 4. En el menú de opciones que aparece en pantalla, seleccione Reenviar.

5. Pulse el cuadro de texto del destinatario e introduzca el nombre o el número de teléfono del contacto.

🕖 Pulse 🗣 para seleccionar más contactos.

6. Pulse >.

#### Eliminación de mensajes

- 1. En la pantalla principal, pulse 🔎 .
- 2. En la lista de hilos de mensajes, pulse el nombre o el número de teléfono de un contacto para ver la conversación respectiva.
- 3. Mantenga pulsado el mensaje que desea eliminar y pulse Eliminar mensaje.

#### Eliminación de hilos de mensajes

- 1. En la pantalla principal, pulse 🔎 .
- 2. En la lista de hilos de mensajes, mantenga pulsado el que desea eliminar.
- 3. En el menú de opciones que aparece en pantalla, seleccione Eliminar mensajes.

## Modificación de ajustes de mensajes

......

- 1. En la pantalla principal, pulse 🔎 .
- 2. En la lista de hilos de mensajes, pulse 🛛 .
- 3. Pulse Ajustes.
- 4. Cambie el tono de los mensajes y administre los mensajes de la tarjeta SIM, entre otras cosas.

# Navegador

El navegador del teléfono permite navegar por la Web y obtener información y noticias actualizadas. Nunca fue tan sencillo estar conectado.

## Navegación de páginas web

- 1. En la pantalla principal, pulse 🌇 .
- 2. Introduzca un sitio web en el cuadro de direcciones.

A medida que se introducen las letras, el teléfono muestra distintos sitios web posibles.

3. Pulse el sitio web que desea visitar.

## Administración de marcadores

Los marcadores permiten hacer un seguimiento de los sitios web preferidos.

#### Cómo añadir marcadores

- 1. En la pantalla principal, pulse 🔝 .
- En la pantalla Navegador, abra la página web que desea añadir como marcador.
- 3. Pulse > Agregar marcador.
- Introduzca un nombre para el marcador o utilice el nombre predeterminado. Luego, pulse Aceptar.

#### Acceso a marcadores

- 1. En la pantalla principal, pulse 🔊 .
- 2. En la pantalla **Navegador**, pulse
- 3. Pulse Marcadores.
- 4. En Marcadores locales, pulse un marcador.

#### Edición de marcadores

- 1. En la pantalla principal, pulse .
- 2. En la pantalla **Navegador**, pulse
- 3. Pulse Marcadores.
- 4. Mantenga pulsado el marcador que desea editar.
- 5. En el menú de opciones que aparece en pantalla, seleccione Editar marcador.
- 6. Edite el marcador.
- 7. Pulse Aceptar.

## Configuración de la página de inicio

Configure su página web favorita como la página de inicio del navegador para

simplificar la navegación.

- 1. En la pantalla principal, pulse 🔊 .
- 2. En la pantalla **Navegador**, pulse .
- 3. Pulse Ajustes > Generales > Definir página de inicio.
- En el menú de opciones que aparece en pantalla, seleccione la página web que desea configurar como página de inicio.

## Cómo borrar el historial de navegación

Para proteger su privacidad, se recomienda borrar el historial de navegación periódicamente.

- 1. En la pantalla principal, pulse 📓 .
- 2. En la pantalla **Navegador**, pulse
- 3. Pulse Ajustes > Seguridad y privacidad > Borrar historial.
- 4. Pulse Aceptar.

## Modificación de los ajustes del navegador

- 1. En la pantalla principal, pulse 🖾 .
- 2. En la pantalla **Navegador**, pulse
- 3. Pulse Ajustes.
- 4. Personalice los ajustes del navegador para que este se ajuste a sus necesidades.

# E-mail

¿Teme pasar por alto e-mails importantes de sus amigos o clientes durante un viaje de negocios? Use el teléfono para leer y responder e-mails dondequiera que esté.

## Cómo añadir una cuenta de e-mail POP3 o IMAP

Se deben configurar determinados parámetros cuando se añade una cuenta de e-mail POP3 o IMAP. Para obtener más detalles, comuníquese con el proveedor de servicios de email.

- 1. En la pantalla principal, pulse 🔛 .
- 2. Seleccione un tipo de cuenta de e-mail.
- Introduzca su Dirección de correo electrónico y Contraseña, y luego pulse Siguiente.
- Siga las instrucciones que aparecen en pantalla para establecer los ajustes del e-mail.

Cuando la cuenta de e-mail se haya configurado, aparecerá la pantalla Entrada.

🕖 Para añadir más cuentas de e-mail, pulse 📲 > Ajustes > Añadir cuenta.

## Cómo añadir cuentas Exchange

Exchange es un sistema de e-mail desarrollado por Microsoft para las comunicaciones internas de las empresas. Algunos proveedores de servicios de e-mail también ofrecen cuentas Exchange para particulares y familias. Cuando se añade una cuenta Exchange, se deben configurar ciertos parámetros. Para obtener más detalles, comuníquese con el proveedor de servicios de e-mail.

- 1. En la pantalla principal, pulse 🔛 .
- 2. Pulse Exchange.
- Introduzca su Dirección de correo electrónico, Nombre de dominio, Nombre de usuario y Contraseña. Luego, pulse Siguiente.
- Siga las instrucciones que aparecen en pantalla para establecer los ajustes del e-mail.

Cuando la cuenta Exchange se haya configurado, aparecerá la pantalla Entrada.

## Cómo pasar de una cuenta de e-mail a otra

- 1. En la pantalla principal, pulse 🖂 .
- 2. Pulse la dirección de e-mail que se encuentra en la parte superior para ver la lista de cuentas.
- 3. Pulse la cuenta de e-mail que desea utilizar.

## Envío de e-mails

- 1. En la pantalla principal, pulse 🔛 .
- 2. Abra una cuenta de e-mail.
- 3. En la pantalla **Entrada**, pulse 🌄.
- 4. Introduzca el destinatario y el asunto, y escriba el mensaje. Cargue los adjuntos, si tiene.
- 5. Al finalizar, pulse **>** para enviar el e-mail.

## Cómo revisar e-mails

- 1. En la pantalla principal, pulse 🖂 .
- 2. Abra una cuenta de e-mail.
- 3. En la pantalla Entrada, pulse el e-mail que desea leer.
- 4. Mientras lee un e-mail:
  - Pulse **←** para responderlo.
  - Pulse 🗭 para reenviarlo.
  - Pulse 📕 para eliminarlo.
  - Pulse  $\land$  para leer el e-mail anterior.

• Pulse V para leer el e-mail siguiente.

🚯 La recuperación de e-mails puede tardar un poco, según el estado de la red.

Pulse el icono  $\,\mathcal{G}\,$  que se encuentra en el extremo inferior derecho para actualizar el buzón de entrada.

## Eliminación de cuentas de e-mail

Después de eliminar una cuenta de e-mail, el teléfono no enviará ni recibirá más correos por medio de esa cuenta.

- 1. En la pantalla principal, pulse 🔛 .
- 2. En la pantalla **Entrada**, pulse .
- 3. Pulse Ajustes.
- 4. Seleccione la cuenta que desea eliminar.
- 5. En ELIMINAR CUENTA, pulse Eliminar cuenta.
- 6. Pulse Aceptar.

## Modificación de los ajustes de las cuentas de e-mail

-

- 1. En la pantalla principal, pulse 🔛 .
- 2. En la pantalla **Entrada**, pulse .
- 3. Pulse Ajustes > General.
- Establezca el tamaño de la fuente, las opciones de visualización y otros ajustes.

# Multimedia

## Cámara

A medida que pasa el tiempo, algunos recuerdos se quieren guardar para siempre. La cámara es una excelente herramienta para capturar esos momentos. Admite una variedad de modos de captura, tales como belleza y sonrisa.

## Visor

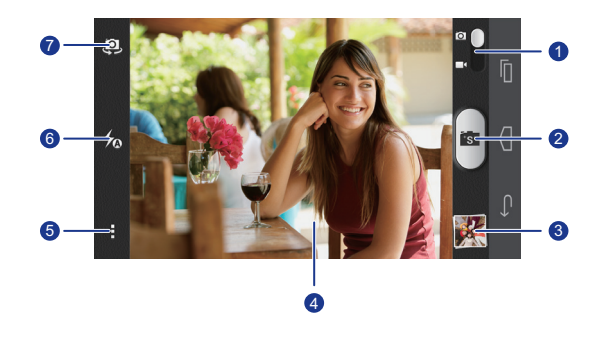

- Arrastre el control deslizante hacia opara seleccionar el modo de captura de fotos.
- Arrastre el control deslizante hacia para seleccionar el modo de captura de vídeo.

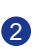

- Pulse spara hacer una foto.
- Mantenga pulsada la tecla is para hacer una ráfaga de fotos.
- **3** Pulse la miniatura para visualizar las fotos.
  - Pulse un objeto que esté dentro del visor para que la cámara haga
- 4 foco en él.
  - Aleje los dedos o pellizque la pantalla para acercar o alejar la imagen.

- Pulse para acceder al menú de opciones, donde podrá:
- Pulsar opara seleccionar el modo normal.
- Pulsar S para seleccionar el modo inteligente.
- Pulsar 🕥 para seleccionar el modo belleza.
- Pulsar 🕮 para seleccionar el modo HDR.
- Pulsar 🙀 para seleccionar el modo panorámico.
- Pulsar 🎌 para seleccionar el modo efectos especiales.

 Pulsar para habilitar o deshabilitar Seguimiento de objetos,
 Capturar sonrisas, Pulse aquí para realizar la captura y otras funciones; y además configurar la resolución de las fotos, el temporizador y otros parámetros.

6 Pulsar 🍫 para configurar el modo con flash.

Pulsar 🧔 para alternar entre las cámaras frontal y posterior.

#### Cómo hacer una foto

- 1. En la pantalla principal, pulse 🧕 .
- Encuadre la imagen que desea capturar. La cámara hace foco automáticamente.

Cuando el cuadro del visor se pone de color verde, siginifica que la cámara enfocó.

3. Pulse 🚺.

5

7

#### Grabación de vídeos

- 1. En la pantalla principal, pulse 🧕 .
- 2. Encuadre la imagen que desea grabar.
- 3. Pulse para comenzar la grabación.

🦸 Pulse 💷 para pausar la grabación.

4. Pulse 🔳 para detener la grabación.

#### Cómo hacer fotos en modo belleza

¿Desea una calidad de foto excelente sin maquillarse? Habilite el modo belleza para obtener fotos excelentes.

- 1. En la pantalla principal, pulse 🧕 .
- 2. En modo foto, pulse  $\rightarrow \mathfrak{O}_{+}^{+}$  para acceder al modo belleza.
- Encuadre la escena que desea capturar y ajuste el nivel de belleza.
  La cámara identifica el rostro y se enfoca en él automáticamente.
- 4. Pulse 🚺 .

#### Cómo hacer fotos panorámicas

¿El ángulo de visión de su cámara no es lo suficientemente amplio como para capturar paisajes increíbles? El modo panorámico es exactamente la solución que necesita. Este modo permite ensamblar varias fotos y combinarlas como si fuese una única captura.

- 1. En la pantalla principal, pulse 🧕 .
- 2. En modo foto, pulse 🔹 > 🙀 para acceder al modo panorámico.
- 3. Encuadre la imagen que desea capturar.
- 4. Pulse 🛋 .
- 5. Mueva el teléfono lentamente en la dirección indicada por la flecha para capturar múltiples fotos.
- Si el visor se pone de color rojo, la imagen no será capturada. Esto puede pasar por haber movido el teléfono demasiado rápido o porque el alcance del visor excede el límite de la imagen panorámica.
- 6. El teléfono dejará de hacer tomas cuando haya hecho suficientes fotos para

crear una panorámica. También se puede pulsar 🗪 para dejar de hacer tomas.

La cámara ensambla las fotos automáticamente para crear una foto panorámica.

#### Cómo utilizar HDR

La tecnología de Alto Rango Dinámico (HDR) mejora los detalles de las zonas más claras y oscuras de las fotos para lograr una calidad auténtica.

- 1. En la pantalla principal, pulse 🧕 .
- 2. En modo foto, pulse **P** > **P** para acceder al modo HDR.

 Encuadre la imagen que desea capturar. La cámara hace foco automáticamente.

Cuando el cuadro del visor se pone de color verde, siginifica que la cámara hizo foco.

4. Pulse 🖽.

## Galería

La Galería es un cofre personal de buenos recuerdos.

#### Visualización de fotos o vídeos

En la Galería, las fotos y los vídeos se almacenan en álbumes separados.

1. En la pantalla principal, pulse 📃 .

- 2. Pulse el álbum que desea ver.
- 3. Pulse una fotografía o un vídeo para verlo en modo pantalla completa.

Al ver una foto, pellizque la pantalla con los dedos para alejar la imagen o sepárelos para acercarla.

#### Reproducción de una presentación de diapositivas

- 1. En la pantalla principal, pulse 🔳 .
- 2. Pulse un álbum.
- Pulse > Presentación para reproducir las fotos de un álbum en una presentación de diapositivas.
- 4. Pulse la pantalla para detener la presentación de diapositivas.

#### Edición de fotos

Para que se vean aun más bellas, el teléfono permite eliminar los ojos rojos de las fotos, recortarlas y aplicarles diversos efectos visuales.

- 1. En la pantalla principal, pulse 🔳 .
- 2. Pulse la foto que desea editar.
- 3. Pulse > Editar donde podrá:
  - Pulsar 🙆 para seleccionar un filtro.
  - Pulsar 🏼 para rotar o recortar la foto.

- Pulsar 🕐 para aclarar u oscurecer la foto.
- Pulse 🔲 para añadir un marco a la foto.
- 4. Pulse 📘 .

#### Rotación de fotos

- 1. En la pantalla principal, pulse 🔳 .
- 2. Pulse la fotografía que desea rotar.
- 3. Pulse > Girar a la izquierda o Girar a la derecha.
- También se puede habilitar la función de rotación automática de la pantalla para que el teléfono ajuste automáticamente la orientación de la pantalla cuando se rota el dispositivo.

#### Cómo recortar fotos

- 1. En la pantalla principal, pulse 🔳 .
- 2. Pulse la foto que desea recortar.
- 3. Pulse > Editar.
- 4. Pulse A secortar donde podrá:
  - Arrastrar la imagen para cambiar su posición.
  - Arrastrar los bordes de la imagen para ajustar el tamaño.
- 5. Pulse 📘 .

#### Eliminación de fotos

- 1. En la pantalla principal, pulse 🔳 .
- 2. Pulse la foto que desea eliminar.
- 3. Pulse 📋 .
- 4. Pulse Borrar.

#### Uso compartido de fotos o vídeos

¿Desea compartir sus mejores fotografías o mostrar un truco divertido que acaba de hacer su perro? Simplemente comparta sus fotos y vídeos por e-mail, Bluetooth, etc.

- 1. En la pantalla principal, pulse 🔳 .
- 2. Pulse la foto o el vídeo que desea compartir.
- 3. Pulse < .
- 4. Seleccione un método de uso compartido y siga las instrucciones que aparecen en pantalla.

#### Configuración de una foto como fondo de pantalla

- 1. En la pantalla principal, pulse 🔳 .
- 2. Seleccione la foto que desea configurar como fondo de pantalla.
- 3. Pulse > Establecer como > Fondos de pantalla.
- 4. Arrastre los bordes de la imagen para ajustar el tamaño.
- 5. Pulse 🗸 .

## Música

.....

¿Tiene ganas de escuchar música? El teléfono ofrece una excelente calidad de audio.

#### Cómo añadir canciones

Copie canciones en su teléfono y disfrute de una excelente calidad de audio en todo momento. Añada canciones mediante estos pasos:

- Copie canciones de su ordenador usando un cable USB.
- Descargue canciones de Internet.
- Copie canciones de dispositivos Bluetooth.
- · Copie canciones de otros dispositivos a través de una conexión Wi-Fi.

#### Cómo escuchar música

- 1. En la pantalla principal, pulse 🕑 .
- 2. Seleccione una categoría.
- 3. Pulse el nombre de la canción que desea reproducir.

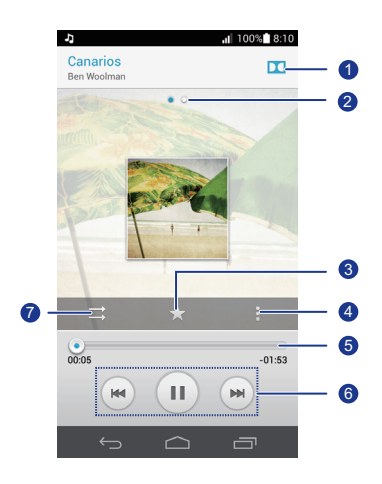

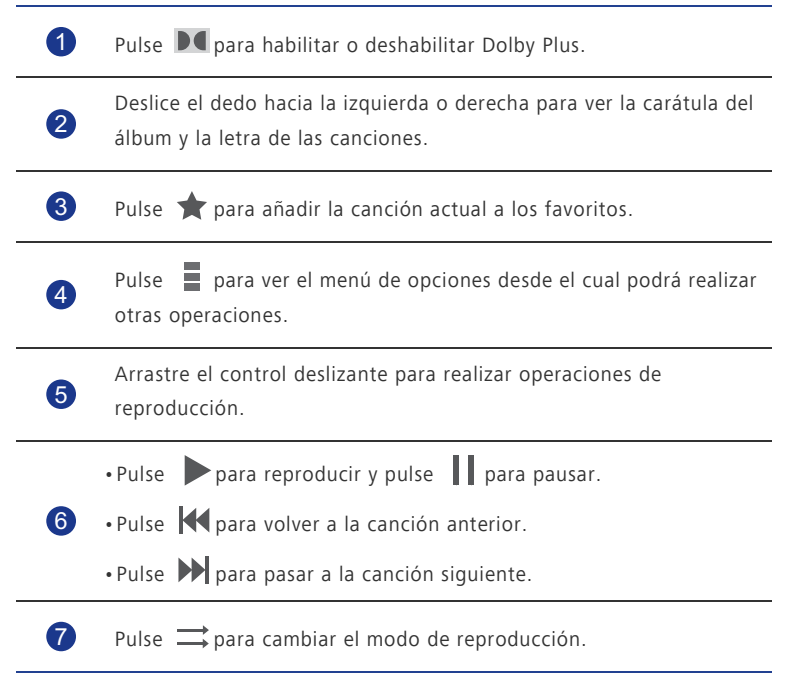

Mientras se reproduce una canción, pulse para salir de la pantalla de reproducción sin interrumpir la canción. Para regresar a la pantalla de reproducción de música, abra la barra de notificaciones y pulse la canción que se está reproduciendo.

#### Creación de listas de reproducción

Al crear listas de reproducción, podrá ser creativo con las canciones y organizarlas por grupos. Podrá seleccionar la lista de reproducción más adecuada para su estado de ánimo.

- 1. En la pantalla principal, pulse 🕑 .
- 2. Pulse Listas de reprod. > Nueva Lista reprod..
- 3. Pulse el cuadro de texto para asignarle un nombre a la lista de reproducción.
- 4. Pulse Guardar.

Ahora podrá añadir canciones a la lista de reproducción.

- 5. En el cuadro de diálogo que aparece en pantalla, pulse Aceptar.
- 6. Seleccione las canciones que desea añadir.
- 7. Pulse AÑADIR.

#### Cómo escuchar listas de reproducción

- 1. En la pantalla principal, pulse 🕑 .
- 2. Pulse Listas de reprod..
- 3. Mantenga pulsada la lista de reproducción que desea reproducir.
- 4. En el menú de opciones que aparece en pantalla, seleccione Reproducir.

#### Eliminación de listas de reproducción

- 1. En la pantalla principal, pulse 🕑 .
- 2. Pulse Listas de reprod..
- 3. Mantenga pulsada la lista de reproducción que desea eliminar.
- 4. En el menú de opciones que aparece en pantalla, seleccione Eliminar.

#### Uso compartido de canciones

El teléfono permite compartir las canciones favoritas con familiares y amigos por e-mail, Bluetooth, etc.

- 1. En la pantalla principal, pulse 💽 .
- 2. Seleccione una categoría.
- 3. Mantenga pulsada la canción que desea compartir.
- 4. En el menú de opciones que aparece en pantalla, seleccione Compartir.
- Seleccione un método de uso compartido y siga las instrucciones que aparecen en pantalla.

#### Configuración de canciones como tonos de llamada

¿Desea escuchar su canción favorita cada vez que recibe una llamada? Conviértala en un tono de llamada.

- 1. En la pantalla principal, pulse 🕑 .
- 2. Seleccione una categoría.
- 3. Mantenga pulsada la canción que desea configurar como tono de llamada.
- 4. En el menú de opciones que aparece en pantalla, seleccione Usar como tono.

## **Conexión a Internet**

## Conexión de datos móviles

Después de insertar una tarjeta SIM en el teléfono y de encenderlo por primera vez, el dispositivo se dará de alta automáticamente en los servicios de datos del proveedor de servicios del usuario.

#### Verificación de la conexión de red

- 1. En la pantalla principal, pulse 🔘 y luego pulse la pestaña **Todas**.
- 2. En CONEXIONES INALÁMBRICAS Y REDES, pulse Redes móviles.
- 3. Pulse APN u Operadores de red para verificar los ajustes de la conexión de red.
- El teléfono lee automáticamente los ajustes del punto de acceso de la tarjeta SIM. No modifique los ajustes del punto de acceso. Si lo hace, es posible que no pueda acceder a la red.

#### Habilitación del servicio de datos

- 1. En la pantalla principal, deslice el dedo hacia abajo sobre la barra de estado para abrir el panel de notificaciones.
- 2. Pulse 💶 para habilitar el servicio de datos del teléfono.
- Si no necesita acceder a Internet, deshabilite el servicio de datos para ahorrar batería y disminuir el consumo de datos.

## Cómo establecer una conexión Wi-Fi

Cuando use el teléfono en su hogar, podrá conectarse al punto de acceso inalámbrico creado en su router. También es posible que algunos lugares públicos, tales como aeropuertos y bibliotecas, tengan redes Wi-Fi disponibles.

#### Conexión a una red Wi-Fi

- 1. En la pantalla principal, pulse 🔘 y luego pulse la pestaña **Todas**.
- En CONEXIONES INALÁMBRICAS Y REDES, pulse el interruptor Wi-Fi para activar la función.

#### 3. En CONEXIONES INALÁMBRICAS Y REDES, pulse Wi-Fi.

El teléfono buscará redes Wi-Fi disponibles y las mostrará.

4. Seleccione la red Wi-Fi a la que desea conectarse y pulse Establecer.

Para acceder a una red Wi-Fi cifrada, introduzca la contraseña cuando se le solicite

🚯 Si están habilitadas tanto la función de conexión Wi-Fi como la función de datos móviles, el teléfono se conectará preferentemente a la red Wi-Fi. Cuando la conexión Wi-Fi deie de estar disponible, el teléfono automáticamente seleccionará la conexión de datos móviles.

#### Conexión a una red Wi-Fi por medio de la función WPS

La función de Configuración Protegida de Wi-Fi (WPS) permite conectarse rápidamente a una red Wi-Fi. Se establece una conexión segura pulsando el botón WPS o introduciendo el PIN

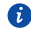

🚯 Para usar la función WPS y configurar la conexión Wi-Fi entre el teléfono y el punto de acceso inalámbrico, asegúrese de que este último también admita la función

#### Uso del botón WPS

- 1. En la pantalla principal, pulse 🔟 y luego pulse la pestaña **Todas**.
- 2. En CONEXIONES INALÁMBRICAS Y REDES, pulse el interruptor Wi-Fi para activar la función
- 3. En la lista de redes Wi-Fi, pulse 🏼 💔 .
- 4. En el dispositivo del punto de acceso inalámbrico, pulse el botón WPS.

#### Uso del PIN WPS

- 1. En la pantalla principal, pulse 🔟 y luego pulse la pestaña **Todas**.
- 2. En CONEXIONES INALÁMBRICAS Y REDES, pulse el interruptor Wi-Fi para activar la función
- 3. En la lista de redes Wi-Fi, pulse
- 4. Pulse Introducir PIN de WPS.

El teléfono generará un PIN.

5. En el dispositivo del punto de acceso inalámbrico, introduzca el PIN.

## Wi-Fi Directo

La función Wi-Fi Directo permite conectar en forma simple dos dispositivos para la transmisión o el uso compartido de datos entre ellos.

#### Conexión de dos dispositivos mediante Wi-Fi Directo

- 1. En la pantalla principal, pulse 🔘 y luego pulse la pestaña **Todas**.
- En CONEXIONES INALÁMBRICAS Y REDES, pulse el interruptor Wi-Fi para activar la función.
- 3. En la lista de redes Wi-Fi, pulse 😤 .

El teléfono buscará y mostrará los dispositivos disponibles.

4. Seleccione un dispositivo.

#### Envío de archivos a través de una red Wi-Fi

- 1. Mantenga pulsado el archivo que desea enviar.
- 2. En el menú de opciones que aparece en pantalla, seleccione Compartir.
- 3. Pulse Wi-Fi.

El teléfono buscará y mostrará los dispositivos disponibles.

- 4. Pulse el dispositivo al que desea enviarle el archivo.
- Los pasos específicos pueden variar levemente según el tipo de archivo. Por defecto, los archivos recibidos se guardan en la carpeta Wi-Fi en Admin de archivos.

# Uso compartido de la conexión de datos móviles del teléfono

¿Desea acceder a Internet desde múltiples dispositivos esté donde esté? Use la función de tethering vía USB o configure el teléfono como punto de acceso inalámbrico para compartir la conexión de datos con otros dispositivos.

#### Tethering vía USB

La conexión de datos del teléfono se puede compartir con un ordenador a través del cable USB.

Para usar la función de tethering vía USB, es posible que deba instalar el controlador del teléfono en el ordenador o establecer una conexión de red, según el sistema operativo del ordenador. Si el sistema operativo del ordenador es Windows 7, Windows Vista o una

versión reciente de Linux (por ejemplo, Ubuntu 10.4), la función de tethering vía USB del teléfono se podrá usar sin configurar ningún ajuste en el ordenador. Si cuenta con una versión anterior de Windows u otro sistema operativo, el ordenador identificará e instalará el controlador automáticamente

- 1. Utilice el cable USB para conectar el teléfono al ordenador.
- 2. En la pantalla principal, pulse 🔘 y luego pulse la pestaña **Todas**.
- 3. En CONEXIONES INALÁMBRICAS Y REDES, pulse Más....
- 4. Pulse Anclaie a red v zona Wi-Fi.
- 5. Seleccione la casilla de verificación Anclaje de USB para compartir la conexión de datos del teléfono.

🙃 La función de tethering vía USB del teléfono no se puede utilizar cuando el dispositivo funciona en modo de almacenamiento USB.

#### Tethering vía Bluetooth

Otros dispositivos pueden compartir la conexión de datos móviles del teléfono a través de Bluetooth

- 1. En la pantalla principal, pulse 🔘 y luego pulse la pestaña **Todas**.
- 2. En CONEXIONES INALÁMBRICAS Y REDES, pulse Más....
- 3. Pulse Anclaje a red y zona Wi-Fi.
- 4. Seleccione la casilla de verificación Anclaje de Bluetooth.
- 5. En el dispositivo Bluetooth que desea utilizar, busque el teléfono y conéctese a este.

#### Punto de acceso inalámbrico

El teléfono también puede funcionar como punto de acceso inalámbrico para otros dispositivos mediante el uso compartido de la conexión de datos móviles.

- 1. En la pantalla principal, pulse 🔘 y luego pulse la pestaña **Todas**.
- 2. En CONEXIONES INALÁMBRICAS Y REDES, pulse Más....
- 3. Pulse Anclaje a red y zona Wi-Fi > Configuración de punto de acceso Wi-Fi portátil > Configurar zona Wi-Fi.
- 4. Introduzca un nombre para el punto de acceso inalámbrico.

5. Seleccione un modo de cifrado.

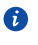

👔 Se recomienda configurar el modo de cifrado como WPA2PSK para una mejor protección de la red Wi-Fi.

6. Configure la contraseña del punto de acceso inalámbrico.

Cuando otros dispositivos intenten acceder a la red de su teléfono, se deberá introducir esta contraseña.

- 7. Seleccione la casilla de verificación **Zona Wi-Fi portátil**.
- 8. En el dispositivo que desea utilizar, busque la red Wi-Fi del teléfono y conéctese a esta.
- Para administrar los dispositivos que tienen permitido conectarse al teléfono, pulse Administrar dispositivos permitidos y deseleccione Permitir a todos los dispositivos conectarse. Para añadir un dispositivo permitido, pulse Agregar dispositivo.

## Control del consumo de datos

La función de control del consumo de datos del teléfono permite verificar y controlar el consumo de datos.

Configure un ciclo de consumo de datos y un límite de datos móviles para un periodo de tiempo determinado. Así, podrá recibir una notificación cuando el consumo de datos llegue al límite establecido. El teléfono también permite consultar el consumo de datos correspondiente a un periodo determinado o el tráfico de datos consumido por una aplicación.

- 1. En la pantalla principal, pulse 🔘 y luego pulse la pestaña **Todas**.
- 2. En CONEXIONES INALÁMBRICAS Y REDES, pulse Más....
- 3. Pulse Uso de datos.

|                                                                                       | 5.al                                              | 100% 8:08                        |       |
|---------------------------------------------------------------------------------------|---------------------------------------------------|----------------------------------|-------|
| < Uso de datos                                                                        |                                                   | 1 :                              |       |
| Móviles                                                                               | Wi                                                | ·Fi                              |       |
| Datos móviles                                                                         |                                                   |                                  | -0    |
| Limitar datos móv                                                                     | riles                                             | 0-                               | _2    |
| Ciclo de uso 29 d                                                                     | e jun – 28 de                                     | ijul 👻                           | _3    |
| 5,0.0                                                                                 |                                                   |                                  | - 4   |
| 2.0.8                                                                                 |                                                   |                                  | <br>6 |
| 29 de jun: 22,31 KB us:<br>teléfono. La medida de<br>hace su operador podr<br>Bitcasa | adas, según ha r<br>I consumo de da<br>ía variar. | nedido su<br>atos que<br>8,85 KB | - 6   |

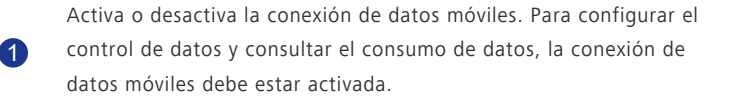

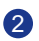

Activa o desactiva el límite de consumo de datos móviles.

Establece el ciclo de consumo de datos.

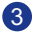

4

Pulse **Ciclo de uso** y luego **Cambiar ciclo...** para configurar el ciclo de consumo de datos.

Establece los límites de consumo de datos. La línea amarilla indica el límite de advertencia, mientras que la línea roja indica el límite de consumo de datos.

Arrastre las líneas roja y amarilla para ajustar los valores, o púlselas para configurar valores específicos.

Cuando el consumo de datos llegue a la línea amarilla, el teléfono mostrará una notificación de advertencia. Cuando el consumo de datos llegue a la línea roja, la conexión de datos móviles del teléfono se deshabilitará.

#### Eje temporal.

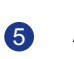

Arrastre los ejes temporales para configurar un ciclo de consumo de datos.

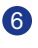

Muestra el consumo de datos de cada aplicación.

En la pantalla **Uso de datos**, pulse **a** para abrir un menú de opciones, donde podrá hacer lo siguiente:

- Activar o desactivar la itinerancia de datos.
- Evitar que haya tráfico de datos móviles en segundo plano.
- Activar o desactivar la sincronización automática de datos.
- Seleccionar la casilla de verificación Mostrar uso de Wi-Fi. Aparecerá en pantalla la pestaña Wi-Fi. Pulse la pestaña para ver el consumo de datos Wi-Fi.

 Pulsar Puntos de acceso móviles y seleccionar las redes Wi-Fi que son puntos de acceso inalámbrico móviles para que las aplicaciones no accedan a esas redes en segundo plano. Si la aplicación está descargando un archivo pesado a través de estas redes, el teléfono le notificará.

# Uso compartido de datos

## Bluetooth

El teléfono es compatible con Bluetooth, lo que permite conectarlo con otros dispositivos Bluetooth para la transmisión inalámbrica de datos. Para usar la función Bluetooth, manténgase a unos 10 metros (33 pies) de distancia de otros dispositivos Bluetooth.

## Activación de la función Bluetooth

1. En la pantalla principal, pulse 🔘 y luego pulse la pestaña **Todas**.

#### 2. En CONEXIONES INALÁMBRICAS Y REDES, pulse Bluetooth.

Cuando la función Bluetooth está activada, el nombre del teléfono se mostrará en la parte superior de la pantalla **Bluetooth**. Pulse el nombre para configurar la visibilidad del teléfono.

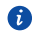

Para cambiar el nombre del teléfono, pulse > Cambiar nombre del

teléfono. Al finalizar, pulse Cambiar nombre para guardar los cambios.

#### Cómo enlazar el teléfono con otros dispositivos Bluetooth

Para intercambiar datos con otro dispositivo Bluetooth, habilite la función Bluetooth en ambos dispositivos y enlácelos.

1. En la pantalla principal, pulse 🔟 y luego pulse la pestaña **TODOS**.

#### 2. En CONEXIONES INALÁMBRICAS Y REDES, pulse Bluetooth.

3. En la lista de dispositivos Bluetooth detectados, pulse uno de ellos y siga las instrucciones que aparecen en pantalla para enlazarlo con su teléfono.

Para desconectarse de un dispositivo enlazado, en Dispositivos sincronizados,

## pulse 🔞 > Desincronizar.

Si no se puede establecer la conexión Bluetooth entre el teléfono y otro dispositivo, es posible que no sean compatibles.

#### Uso compartido de archivos por medio de Bluetooth

Bluetooth permite enviar fotos, vídeos y otros archivos a familiares y amigos con facilidad. Es posible compartir archivos con otros dispositivos Bluetooth sin contar con una conexión a Internet.
- 1. En la pantalla principal, pulse 📓 .
- 2. Mantenga pulsado el archivo que desea enviar.
- En el menú de opciones que aparece en pantalla, seleccione Compartir > Bluetooth.
- 4. En la lista de los dispositivos Bluetooth detectados, seleccione un dispositivo.

#### Recepción de archivos por medio de Bluetooth

- 1. Cuando el teléfono reciba una solicitud de transferencia de archivos, abra el panel de notificaciones.
- Pulse Compartir con Bluetooth: archivo entrante para ver el cuadro de diálogo de recepción de archivos.
- 3. Pulse Aceptar para iniciar la recepción del archivo.

Cuando reciba un archivo, recibirá una notificación que le informará que la transferencia se realizó correctamente. Abra el panel de notificaciones para leer la notificación. Por defecto, los archivos recibidos se guardan en la carpeta **bluetooth** en **Admin de archivos**.

#### Uso de DLNA

La Digital Living Network Alliance (DLNA) permite implementar comunicaciones entre los ordenadores y otros productos electrónicos a través de redes alámbricas e inalámbricas, y presta a los usuarios servicios de medios digitales sin inconvenientes. La DLNA permite a los usuarios de la misma red Wi-Fi compartir archivos multimedia con facilidad. Gracias a la DLNA, es posible:

- · Compartir archivos multimedia con los amigos.
- Acceder a archivos multimedia de otros dispositivos DLNA.
- Reproducir archivos multimedia en otros dispositivos y controlar la reproducción.
- Antes de utilizar la función DLNA, asegúrese de que el teléfono y los demás dispositivos DLNA estén conectados a la misma red Wi-Fi y que la función DLNA esté habilitada en todos los dispositivos.

En la pantalla principal, pulse **Herram** > 🚱 para acceder a esta aplicación. Luego, podrá compartir fotos, vídeos y canciones con otros usuarios de dispositivos DLNA, y ver y descargar los archivos multimedia compartidos por otros dispositivos DLNA.

## Conexión del teléfono a un ordenador

Cuando conecte el teléfono a un ordenador con un cable USB, el teléfono mostrará una notificación que le solicitará que seleccione el tipo de conexión.

#### Modo MTP

El Protocolo de Transferencia de Medios (MTP) se utiliza para transferir archivos multimedia, tales como imágenes, canciones y vídeos entre el teléfono y un ordenador. El modo MTP es compatible solo con Windows Media Player 10 o una versión posterior.

- 1. Utilice el cable USB para conectar el teléfono al ordenador.
- En la pantalla Conexión de ordenador USB, seleccione Dispositivo multimedia (MTP).

El controlador del teléfono se instalará automáticamente en el ordenador.

3. Una vez instalado el controlador, siga las instrucciones que aparecen en la pantalla del ordenador para ver o transferir archivos.

#### Modo PTP

El Protocolo de Transferencia de Imágenes (PTP) es otro método para transferir archivos y vídeos al ordenador.

- 1. Utilice el cable USB para conectar el teléfono al ordenador.
- En la pantalla Conexión de ordenador USB, seleccione Cámara (PTP).
   El controlador del teléfono se instalará automáticamente en el ordenador.
- 3. Una vez instalado el controlador, siga las instrucciones que aparecen en la
- pantalla del ordenador para ver o transferir archivos.

#### HiSuite

El modo HiSuite permite hacer una copia de seguridad de los datos del teléfono en el ordenador, y restaurarlos de ser necesario. También puede utilizar HiSuite para administrar las aplicaciones y archivos del teléfono, y para sincronizar datos tales como contactos, mensajes, fotos, canciones, vídeos y calendarios entre el teléfono y el ordenador.

- 1. Utilice el cable USB para conectar el teléfono al ordenador.
- 2. En la pantalla Conexión de ordenador USB, seleccione HiSuite.

El controlador del teléfono y HiSuite se instalarán automáticamente en el ordenador.

 Administre los datos del teléfono en la ventana de HiSuite que se muestra en pantalla.

#### Modo de almacenamiento masivo

En el modo de almacenamiento masivo, es posible usar el teléfono como dispositivo de almacenamiento masivo USB v transferir archivos entre el teléfono v el ordenador.

- 1. Utilice el cable USB para conectar el teléfono al ordenador.
- 2. En la pantalla Conexión de ordenador USB, seleccione Almacenamiento USB masivo

El controlador del teléfono se instalará automáticamente en el ordenador.

- 3. El ordenador identificará el teléfono como un dispositivo de almacenamiento masivo USB. Luego podrá transferir archivos entre el teléfono y el ordenador.
- A Finalizada la transmisión de archivos, extraiga el dispositivo del ordenador en forma segura y desconéctelo del cable USB para que los datos no se pierdan ni se dañen.

### Conexión del teléfono a un dispositivo de almacenamiento USB

Es posible conectar el teléfono a un dispositivo de almacenamiento USB directamente con un cable OTG USB para transferir datos. Entre los dispositivos de almacenamiento USB compatibles, se encuentran las unidades flash USB, los lectores de tarjetas y los teléfonos que funcionan como dispositivos de almacenamiento masivo USB.

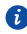

Para adquirir un cable OTG USB, comuníquese con un proveedor autorizado de Huawei o con el proveedor de su dispositivo.

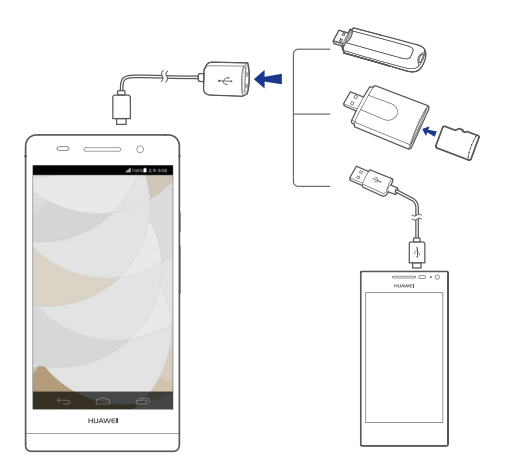

Para conectar el teléfono a otro, asegúrese de que el otro teléfono admita la función de almacenamiento masivo USB y tenga instalada una tarjeta microSD. Para establecer la conexión y leer datos almacenados en la tarjeta microSD, haga lo siguiente:

- 1. Utilice un cable OTG USB y un cable USB para conectar ambos teléfonos.
- 2. Habilite la función de almacenamiento masivo USB en el teléfono del cual desea leer datos.
- 3. En la pantalla principal, pulse 🔘 y luego pulse la pestaña **Todas**.
- 4. Pulse Almacenamiento > Activar almacenamiento USB.
- 5. Lea los datos de la tarjeta microSD del otro dispositivo.
- No extraiga el dispositivo de almacenamiento del teléfono antes de desconectarlo; de hacerlo, se pueden dañar los datos. Para desconectar un

dispositivo externo, pulse on la pantalla principal. Luego, pulse **Todas** > **Almacenamiento** > **Desactivar USB** para desconectar el dispositivo USB.

 El teléfono provee energía a los dispositivos de almacenamiento USB.
 Algunos modelos de teléfonos y unidades de discos duros móviles tienen tasas de consumo de energía relativamente altas, por lo que es posible que el teléfono no pueda proveerles la suficiente energía como para que funcionen correctamente.

## Administrador de archivos

La aplicación **Admin de archivos** permite administrar los archivos y las aplicaciones almacenadas en la memoria interna del teléfono y la tarjeta microSD. Con esta aplicación podrá ver, crear, editar, eliminar, mover, archivar, comprimir y descomprimir archivos.

## Creación de carpetas

Es posible crear carpetas para administrar de mejor manera los archivos y las aplicaciones de la memoria interna del teléfono o de la tarjeta microSD.

- 1. En la pantalla principal, pulse 🗾 .
- 2. Pulse Local o Tarjeta SD.
- 3. Pulse > Carpeta nueva.
- 4. En el cuadro de diálogo que aparece en pantalla, introduzca un nombre para la carpeta nueva.
- 5. Pulse Guardar.

## Búsqueda de archivos

¿Estresado por una cantidad excesiva de archivos? La función de búsqueda permite encontrar lo que busca en muy poco tiempo.

- 1. En la pantalla principal, pulse 📓 .
- 2. Pulse Local o Tarjeta SD.
- 3. Pulse > **Buscar**.
- 4. Introduzca todo el nombre del archivo o una parte de este.

Aparecerán en pantalla los resultados coincidentes.

## Cómo copiar, cortar y pegar archivos

- 1. En la pantalla principal, pulse 🧾 .
- 2. Mantenga pulsado el archivo que desea copiar o cortar.

- 3. En el menú de opciones que aparece en pantalla, seleccione **Copiar** o **Cortar**.
- 4. Seleccione la ubicación donde desea pegar el archivo.
- 5. Pulse Pegar.

### Compresión o descompresión de archivos

El dispositivo permite comprimir archivos en formato .zip para ahorrar espacio; también permite descomprimir archivos .zip y .rar.

- 1. En la pantalla principal, pulse 🗾 .
- 2. Mantenga pulsado el archivo o la carpeta que desea comprimir.
- 3. En el menú de opciones que aparece en pantalla, seleccione Comprimir.
- Seleccione la ruta donde desea guardar el archivo comprimido e introduzca el nombre respectivo.

5. Pulse Aceptar.

Para descomprimir un archivo, manténgalo pulsado y seleccione **Extraer** en el menú de opciones que aparece en pantalla.

#### Cambio de nombres de archivos

.....

- 1. En la pantalla principal, pulse 🗾 .
- 2. Mantenga pulsado el archivo cuyo nombre desea cambiar.
- 3. En el menú de opciones que aparece en pantalla, seleccione Cambiar nombre.
- En el cuadro de diálogo que aparece en pantalla, introduzca un nombre nuevo para el archivo.
- 5. Pulse Aceptar.

#### Eliminación de archivos

- 1. En la pantalla principal, pulse 🧮 .
- 2. Mantenga pulsado el archivo que desea eliminar.
- 3. En el menú de opciones que aparece en pantalla, seleccione Eliminar.
- 4. Pulse Aceptar.

## Creación de accesos directos a archivos o carpetas

- 1. En la pantalla principal, pulse 🗾 .
- Pulse el archivo o la carpeta que desea crear o de los que desea crear un acceso directo.
- 3. En el menú de opciones que aparece en pantalla, seleccione Accesos directos del escritorio.

## Verificación del estado de la memoria

Antes de guardar archivos pesados en la memoria interna del teléfono o la tarjeta microSD, asegúrese de que haya suficiente espacio disponible.

- 1. En la pantalla principal, pulse 🗾 .
- 2. Pulse > Almacenamiento.
- En la pantalla Ajustes de almacenamiento, vea el espacio total y el espacio disponible de la memoria interna del teléfono o de la tarjeta microSD.

# Administración de aplicaciones

## Descarga de aplicaciones

**Play Store** de Google ofrece una gran variedad de aplicaciones. También puede conectar el teléfono a un ordenador y transferir aplicaciones de ese modo.

## Instalación de aplicaciones

- Se recomienda utilizar Play Store como fuente de descarga principal. Es posible que algunas aplicaciones de terceros provenientes de otras fuentes no sean compatibles con el teléfono.
- 1. En la pantalla principal, pulse **Gestión** > 1.
- 2. Seleccione la aplicación que desea instalar.
- 3. Pulse > Instalar.
- 4. Pulse Listo.
- Durante la instalación, es posible que aparezca en pantalla un mensaje de Instalación bloqueada. Lea este mensaje atentamente. Si desea seguir con la instalación, pulse in luego Todas > Ubicación y seguridad y seleccione la casilla de verificación Orígenes desconocidos para permitir la instalación de aplicaciones de terceros. Luego, pulse para continuar.

## Visualización de aplicaciones

El teléfono permite ver información detallada de las aplicaciones instaladas en el teléfono.

- 1. En la pantalla principal, pulse 🔘 y luego pulse la pestaña **Todas**.
- 2. En APLICACIONES, pulse Administrar aplicaciones.
- 3. Deslice el dedo hacia TODOS.
- 4. Seleccione la aplicación que desea ver.

## Desinstalación de aplicaciones

Las aplicaciones no deseadas se pueden desinstalar para incrementar la memoria disponible del teléfono.

- 1. En la pantalla principal, pulse 🔘 y luego pulse la pestaña **Todas**.
- 2. En APLICACIONES, pulse Administrar aplicaciones.
- 3. Deslice el dedo hacia **Todas**.
- 4. Seleccione la aplicación que desea desinstalar.
- 5. Pulse **Desinstalar > Aceptar**.

G Ciertas aplicaciones preinstaladas no se pueden desinstalar.

## Cómo borrar la memoria caché de aplicaciones

Borre la memoria caché de aplicaciones para liberar espacio en la memoria del teléfono.

- 1. En la pantalla principal, pulse 🔘 y luego pulse la pestaña **Todas**.
- 2. En APLICACIONES, pulse Administrar aplicaciones.
- 3. Deslice el dedo hacia Todas.
- 4. Pulse Borrar caché.

## Aplicaciones de Huawei

Huawei se tomó la libertad creativa de ofrecer una variedad de aplicaciones útiles para su conveniencia. Es posible que se requiera una ID de Huawei para utilizar estas aplicaciones. En caso de no contar con una ID, abra una de estas aplicaciones y siga las instrucciones que aparecen en pantalla para crearla.

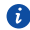

Este Servicio puede que no este disponible en tu Región y será activado en un futuro próximo.

## Copia de seguridad

Copia de seguridad permite realizar copias de seguridad de los datos importantes y restablecerlos después de la actualización o el reinicio del sistema.

#### Copia de seguridad de datos en la memoria local

- 1. En la pantalla principal, pulse Gestión.
- 2. Pulse 🧕 y luego pulse la pestaña Local.
- 3. Pulse Copia de seguridad en tarjeta SD.
- 4. Seleccione los datos de los que desea realizar copia de seguridad.
- 5. Pulse Copia seguridad.
- 6. Introduzca la contraseña cuando sea requerido.
- 7. Vuelva a pulsar Copia seguridad.

Por defecto, los archivos de copia de seguridad se guardan en la carpeta HuaweiBackup en Admin de archivos.

#### Copia de seguridad de datos en la nube

- 1. En la pantalla principal, pulse Gestión.
- 2. Pulse 🧕 y luego pulse la pestaña Cloud.
- 3. Introduzca la contraseña cuando sea requerido.
- 4. Pulse Copia de seguridad en la nube.
- 5. Seleccione los datos de los que desea realizar copia de seguridad.

#### 6. Pulse Copia de seg..

Los archivos de copia de seguridad se guardan en los servidores de la nube de Huawei.

#### Restauración de datos de la memoria local

- 1. En la pantalla principal, pulse Gestión.
- 2. Pulse 🧕 y luego pulse la pestaña Local.
- 3. Pulse Restaurar desde tarjeta SD.
- 4. En la lista de archivos de copia de seguridad, seleccione los archivos que desea restaurar.
- 5. Pulse Restaurar.

#### Restablecimiento de datos desde la nube

- 1. En la pantalla principal, pulse Gestión.
- 2. Pulse 🧕 y luego pulse la pestaña Cloud.
- 3. Introduzca la contraseña de copia de seguridad.
- 4. Pulse Restaurar desde la nube.
- 5. En la lista de archivos de copia de seguridad, seleccione los archivos que desea restaurar.
- 6. Pulse Restaurar.

## Servicios de Google

Para usar los servicios de Google, inicie sesión con una cuenta de Google. Si no tiene cuenta, abra una aplicación de Google y siga las instrucciones que aparecen en pantalla para crear una.

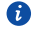

🚯 Las aplicaciones, los servicios y las funciones de Google varían según el país y el proveedor de servicios. Cumpla con las leyes y normas locales al utilizar los servicios de Google.

## Gmail

Gmail es el servicio oficial de e-mail de Google. Cuando use Gmail por primera vez, los e-mails de su cuenta web se sincronizarán con su teléfono.

#### Envío de e-mails

- 1. En la pantalla principal, pulse Google Apps > 🎽 para abrir el buzón de correo. En caso de haber añadido más de una cuenta de Gmail, seleccione la que desea usar.
- 2. Pulse .
- 3. Introduzca el destinatario y el asunto, y redacte el mensaje.
- 4. Pulse >.

#### Cómo revisar e-mails

- 1. En la pantalla principal, pulse Google Apps > 🎽 para abrir el buzón de correo. En caso de haber añadido más de una cuenta de Gmail, seleccione la que desea usar.
- 2. En la lista de e-mails, seleccione el que desea leer.
  - Pulse **+** para responderlo.
  - Pulse > Responder a todos para responder a todos.
  - Pulse > Reenviar para reenviar el e-mail.

## **Google Talk**

**Google Talk** es una aplicación de mensajería instantánea provista por Google. **Google Talk** permite comunicarse con amigos a través de mensajes o chats de voz y vídeo.

#### Cómo añadir amigos

- 1. En la pantalla principal, pulse **Google Apps** > 💷 .
- 2. Pulse 🗣 .
- 3. Introduzca la dirección de e-mail de su amigo.
- 4. Pulse 🗸 .

Si el destinatario acepta la invitación, esa persona aparecerá en su lista de amigos.

#### Cómo iniciar conversaciones

- 1. En la pantalla principal, pulse Google Apps > 💷 .
- 2. En su lista de amigos, pulse la persona con la que desea hablar.
- 3. Redacte el mensaje.
- 4. Pulse 🕨 .

#### Maps

Maps permite que el usuario sepa dónde se encuentra, indica cómo llegar a un destino y muestra el tránsito en tiempo real. También puede mostrar una vista satelital.

#### Activación de los servicios de localización

Antes de usar la aplicación Maps para buscar un lugar, active los servicios de localización.

- 1. En la pantalla principal, pulse 🔘 y luego pulse la pestaña **Todas**.
- 2. Pulse Acceso a la ubicación.
- Seleccione las casillas de verificación Utilizar satélites GPS y Redes inalámbricas.

#### Búsqueda de sitios de interés

- 1. En la pantalla principal, pulse 🔉 .
- 2. Pulse 🔍 .
- 3. Introduzca la ubicación que desea buscar.
- 4. Pulse  $\bigcirc$  en el extremo inferior derecho del teclado.

Los resultados de la búsqueda se marcarán con letras en el mapa.

5. Pulse una marca para ver cómo llegar al lugar y ver más detalles de este.

#### Cómo llegar al sitio deseado

- 1. Cuando explore un mapa, pulse 👘 .
- 2. Pulse el primer cuadro de texto para introducir el punto de partida. Luego pulse el segundo cuadro de texto para introducir el destino.
- 3. Seleccione el método de transporte: auto, transporte público o a pie.
- 4. Pulse COMO LLEGAR.

Se mostrará una lista de las rutas posibles.

- 5. Pulse la ruta que desea ver en el mapa.
- Para iniciar una búsqueda nueva, pulse > Limpiar mapa para borrar los resultados de la búsqueda.

#### YouTube

YouTube es un sitio web proporcionado por Google que permite compartir vídeos en línea, y buscar, ver y cargar vídeos.

#### Búsqueda de vídeos

- 1. En la pantalla principal, pulse Google Apps > 🛅 .
- 2. Pulse 🔍 .
- 3. Introduzca las palabras claves del vídeo que busca.
- 4. Pulse  $\bigcirc$  en el extremo inferior derecho del teclado.
- 5. Pulse uno de los vídeos que aparecen en los resultados de la búsqueda para verlo.

#### Uso compartido de vídeos

En la lista de vídeos, seleccione el vídeo que desea compartir. Luego, pulse < y seleccione un método de uso compartido.

## **Play Store**

**Play Store** es un mercado de aplicaciones provisto por Google, desde donde se pueden descargar aplicaciones y juegos.

#### Instalación de aplicaciones

- 1. En la pantalla principal, pulse 膨 .
- 2. Busque la aplicación deseada.
- 3. Siga las instrucciones que aparecen en pantalla para descargarla e instalarla.

#### Desinstalación de aplicaciones

- 1. En la pantalla principal, pulse 📡 .
- 2. Pulse > Mis aplicaciones.
- 3. En la lista de aplicaciones, pulse la aplicación que desea desinstalar.
- 4. Pulse **Desinstalar** > **Aceptar** para desinstalar la aplicación.

## **Aplicaciones básicas**

El teléfono ofrece una gran variedad de herramientas útiles, entre ellas, **Calendario**, **Reloj** y **Calc**, que permiten mantenerse organizado.

## Calendario

La aplicación **Calendario** es un asistente personal que permite administrar y organizar eventos, así como estar al tanto de todos los eventos importantes.

#### Creación de eventos

- 1. En la pantalla principal, pulse 28.
- 2. Pulse 🕂 .
- 3. Introduzca los detalles del evento, como el nombre, la hora y la ubicación.
- 4. Pulse GUARDAR.

#### Visualización de eventos

- 1. En la pantalla principal, pulse 28.
- Pulse la fecha en el extremo superior izquierdo para alternar entre las vistas de año, mes, semana, día y agenda. La vista de agenda muestra todos los eventos del calendario.

#### Uso compartido de eventos

Es posible compartir un evento con su familia y amigos de diferentes maneras, por ejemplo, a través de Bluetooth.

- 1. En la pantalla principal, pulse 😰 .
- 2. Abra el evento que desea compartir.
- 3. Pulse > Enviar evento.
- Seleccione un método de uso compartido y siga las instrucciones que aparecen en pantalla.

#### Sincronización y visualización de eventos

Los eventos del calendario de las cuentas (como la cuenta de e-mail) se pueden sincronizar y ver en la aplicación **Calendario**.

- 1. En la pantalla principal, pulse 😰 .
- 2. Pulse > Calendarios visibles.
- 3. Seleccione la cuenta cuyo calendario desea que aparezca en pantalla.
- 4. Pulse > Calendarios para sincronizar.
- 5. Seleccione la cuenta con la cual desea sincronizar los eventos del calendario.
- 6. Pulse Aceptar.

#### Modificación de los ajustes del calendario

- 1. En la pantalla principal, pulse 😰 .
- 2. Pulse > Ajustes.
- 3. Siga las instrucciones que aparecen en pantalla para configurar el calendario.

## Reloj

La aplicación **Reloj** permite ver la hora mundial, utilizar el cronómetro o el temporizador para medir el tiempo o configurar alarmas para despertarse por la mañana

#### Cómo añadir alarmas

- 1. En la pantalla principal, pulse 🔊 y luego pulse la pestaña Alarma.
- 2. En la lista de alarmas, pulse 🕂 .
- 3. Configure la hora de la alarma, el tono de timbre, la periodicidad de repetición, etc.
- 4. Pulse LISTO.

Las alarmas habilitadas sonarán incluso cuando el teléfono esté apagado.

#### Eliminación de alarmas

- 1. En la pantalla principal, pulse 🔊 y luego pulse la pestaña Alarma.
- 2. En la lista de alarmas, mantenga pulsada la alarma que desea eliminar.
- 3. En el menú de opciones que aparece en pantalla, seleccione Eliminar alarma.
- 4. Pulse Aceptar.

#### Ajustes de alarmas

- 1. En la pantalla principal, pulse 🛞 y luego pulse la pestaña Alarma.
- 2. En la lista de alarmas, pulse > Ajustes.
- En la pantalla de ajustes de alarmas, configure el timbre, la duración de la repetición de la alarma y la función del botón volumen cuando suena la alarma.

## Calculadora

La aplicación **Calculadora** permite realizar operaciones aritméticas básicas.

- 1. En la pantalla principal, pulse **Herram** > 👫 .
- En la pantalla Calculadora, deslícese hacia la izquierda o derecha para alternar entre la calculadora básica y la científica.

#### Notas

La aplicación **Notas** es una herramienta práctica que permite grabar ideas o información importante.

- 1. En la pantalla principal, pulse Herram > 🧮 .
- 2. Pulse Añadir nota.
- 3. Introduzca la información que desea grabar.
- 4. Al finalizar, pulse 📘 .

En la pantalla Notas, pulse y seleccione la(s) nota(s) que desea eliminar, o seleccione Todas para eliminar todas las notas.

## Clima

La aplicación El tiempo permite conocer la información meteorológica más reciente de cualquier ciudad del mundo y compartirla con familia y amigos.

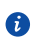

Antes de utilizar la aplicación El tiempo, active el GPS y el servicio de datos del teléfono

#### Cómo añadir ciudades

Añada ciudades de su interés a El tiempo para ver la información meteorológica en tiempo real.

- 1. En la pantalla principal, pulse **Herram** >  $\frac{1}{22}$ .
- 2 Pulse

Aparte de la ciudad actual, se pueden añadir hasta nueve ciudades.

3. Introduzca el nombre de la ciudad.

Las ciudades que coincidan aparecerán en pantalla.

4. Seleccione la ciudad que desea añadir.

#### Configuración de la ciudad predeterminada

- 1. En la pantalla principal, pulse **Herram** >  $\frac{1}{2}$ .
- 2 Pulse
- 3. Pulse el icono 🎢 que se encuentra al lado de la ciudad que desea configurar como predeterminada.

#### Eliminación de ciudades

- 1. En la pantalla principal, pulse **Herram** > 2 .
- 2 Pulse >
- 3. Seleccione las ciudades que desea eliminar y pulse ELIMINAR.

#### Actualización de la información meteorológica

- 1. En la pantalla principal, pulse Herram > 🏂 .
- 2. Deslice el dedo hacia la izquierda o derecha para encontrar la ciudad cuya información meteorológica desea actualizar.

- 3. Pulse 🧲 para actualizar la información meteorológica.
- 👩 También se puede configurar el modo de actualización automática de El

tiempo. Pulse > , seleccione Actualización automática y configure Intervalo de actualización. El teléfono comenzará a actualizar la información meteorológica con la periodicidad configurada.

#### Uso compartido de información meteorológica

El teléfono permite enviar información meteorológica a través de un mensaje de texto para informar a familiares y amigos acerca de los cambios del tiempo.

- 1. En la pantalla principal, pulse Herram > 🖳 .
- 2. Deslice el dedo hacia la izquierda o hacia la derecha para buscar la ciudad cuya información meteorológica desea compartir.
- 3. Pulse < para acceder a la pantalla de mensaies.
- 4. Luego haga lo siguiente:
  - Introduzca un número de teléfono.
  - Pulse 💂 para seleccionar un contacto.
- 5. Pulse > para enviar la información meteorológica al destinatario.

## Radio FM

¿Desea escuchar sus programas de radio favoritos? Abra la aplicación Radio FM en todo momento y en cualquier lugar.

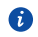

Conecte los auriculares al teléfono. La aplicación Radio FM utiliza los auriculares como antena.

#### Búsqueda de estaciones

- 1. En la pantalla principal, pulse **Herram** > 📴 .
- 2. Pulse  $\blacksquare$  >  $\bigcirc$  para buscar y guardar las estaciones disponibles.

👔 El teléfono automáticamente buscará y guardará las estaciones la primera vez que utilice la radio FM.

#### Cómo escuchar la radio FM

En la pantalla Radio FM, haga lo siguiente:

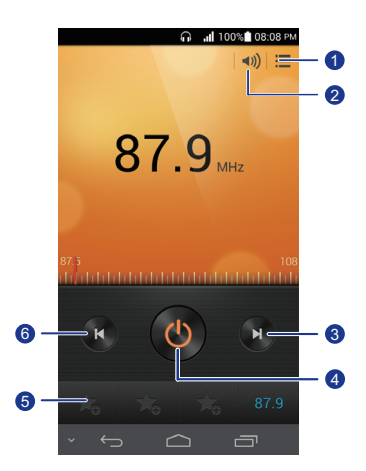

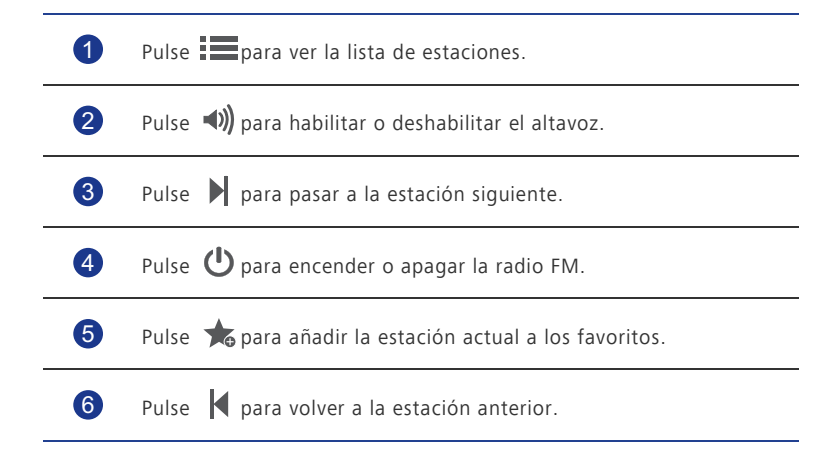

## Cuentas y sincronización

Es posible sincronizar los datos del teléfono como contactos, e-mails y eventos con Internet y viceversa.

## Cómo añadir cuentas

- 1. En la pantalla principal, pulse 🧕 y luego pulse la pestaña **Todas**.
- 2. En CUENTAS, pulse Añadir cuenta.
- 3. Seleccione un tipo de cuenta.
- Siga las instrucciones que aparecen en pantalla para introducir la información de la cuenta.
- 5. Configure la cuenta y el tipo de datos que desea sincronizar.

Cuando se configure una cuenta, esta se mostrará en la sección CUENTAS.

Los tipos de datos que permiten sincronización con el teléfono varían según el tipo de cuenta en cuestión.

## Eliminación de cuentas

- 1. En la pantalla principal, pulse 🧕 y luego pulse la pestaña **Todas**.
- 2. En **CUENTAS**, seleccione un tipo de cuenta.
- 3. Seleccione la cuenta que desea eliminar.
- 4. Pulse > Eliminar cuenta.
- 5. En el cuadro de diálogo que aparece en pantalla, pulse Eliminar cuenta.

## Activación de la sincronización de datos

- 1. En la pantalla principal, pulse 🔘 y luego pulse la pestaña **Todas**.
- 2. En CUENTAS, seleccione un tipo de cuenta.
- 3. Seleccione la cuenta que desea sincronizar.

4. Seleccione los datos que desea sincronizar.

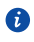

i Es posible pulsar Sincronizar ahora para que la sincronización de datos se ejecute en segundo plano.

## Modificación de los ajustes de la sincronización de cuentas

- 1. En la pantalla principal, pulse ol y luego pulse la pestaña **Todas**.
- 2. En CUENTAS, seleccione un tipo de cuenta.
- 3. Seleccione la cuenta cuyos ajustes de sincronización desea modificar.
- 4. En Ajustes de sincronización, seleccione los datos que desea sincronizar.

# Ajustes

## Activación y desactivación del modo avión

Cumpla siempre con las reglas y normas de las aerolíneas. Si el operador del avión lo permite, puede utilizar el teléfono en modo avión durante el vuelo.

En modo avión, se deshabilitan las funciones inalámbricas del teléfono, pero se puede utilizar el dispositivo para escuchar música o usar juegos.

Utilice alguno de los siguientes métodos para activar o desactivar el Modo avión:

- Mantenga pulsado el botón de encendido/apagado. En el menú de opciones que aparece en pantalla, seleccione Modo avión.
- En la pantalla principal, pulse 💿 y luego pulse la pestaña **Todas**. En **CONEXIONES INALÁMBRICAS Y REDES**, pulse **Modo avión**.

Cuando el modo avión está activado, aparecerá i en la barra de estado.

## Ajustes de tonos

-

- 1. En la pantalla principal, pulse 🔘 y luego pulse la pestaña **Todas**.
- 2. En DISPOSITIVO, pulse Ajustes de sonido.
- 3. En la pantalla de ajustes, haga lo siguiente:
  - Pulse Volumen y arrastre los controles deslizantes para configurar el volumen de la música, del tono de llamada, del tono de mensajes, etc.
  - Pulse Vibración para configurar si desea que el teléfono vibre al recibir una llamada, un mensaje nuevo, un e-mail nuevo o cuando se acerca un evento, entre otros.
  - Pulse Modo silencio para activar o desactivar el modo silencio.
  - Pulse Tono del teléfono para seleccionar un tono de llamada.
  - Pulse Tono de notificación para seleccionar un tono de mensajes, e-mails, eventos y más.
  - Pulse Dolby Digital Plus para activar o desactivar el efecto de sonido Dolby.

• Pulse Sistema para activar o desactivar la vibración o el tono de notificación al pulsar o bloguear la pantalla, hacer una captura de pantalla, marcar un número, etc.

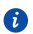

Es posible ajustar el volumen desde la pantalla principal o la mayoría de las aplicaciones, como llamadas, música y vídeo.

## Ajustes de la pantalla

- 1. En la pantalla principal, pulse 🔘 y luego pulse la pestaña **Todas**.
- 2. En DISPOSITIVO, pulse Ajustes de Pantalla.
- 3. En la pantalla de ajustes, haga lo siguiente:
  - Pulse Brillo para configurar el brillo de la pantalla. Para ajustar el brillo de la pantalla manualmente, deseleccione la casilla de verificación Brillo automático.
  - Pulse Temperatura de color para ajustar la temperatura de color de la pantalla. Para ajustar la temperatura de color de la pantalla manualmente, deseleccione la casilla de verificación Predeterminada.
  - Pulse Fondo de pantalla para configurar los fondos de pantalla correspondientes a las pantallas de bloqueo y de inicio.
  - Pulse Pantalla giratoria para activar o desactivar la función de rotación automática de la pantalla. Si esta función está activada, la orientación de la pantalla cambiará automáticamente según la posición en la que sostenga el teléfono cuando realiza ciertas operaciones, como navegar por una página web, ver una imagen o redactar un mensaje.
  - Pulse Luz trasera inteligente para activar o desactivar la función de luz trasera inteligente. Si la función está activada, el teléfono automáticamente ajustará el brillo de la pantalla de acuerdo con los contenidos mostrados.
  - Pulse Tiempo espera pantalla para configurar el tiempo de espera de la pantalla. Si el teléfono no se usa durante el periodo especificado, la pantalla se bloqueará automáticamente para ahorrar batería.
  - Pulse Salvapantallas para activar o desactivar el protector de pantalla. Si esta función está habilitada, el protector de pantalla se activará automáticamente mientras se carga el teléfono.
  - Pulse Tamaño de fuente para modificar el tamaño de fuente de la pantalla.

## Encendido del administrador de energía

- 1. En la pantalla principal, pulse Gestión.
- 2. Pulse Gestión de energía.
- En la pantalla de ajustes, seleccione uno de los tres modos de ahorro de energía:
  - Normal: en modo normal, no hay ninguna función de ahorro de energía habilitada.
  - **Inteligente**: en modo inteligente, el teléfono ahorra energía y permite utilizar todas las funciones.
  - Duración: en modo duradero, el teléfono consume la menor cantidad de energía posible. Solamente quedan habilitadas las funciones básicas, tales como llamadas y mensajería, para maximizar el tiempo en espera del teléfono.

## Configuración de fecha y hora

Por defecto, el teléfono usa la fecha y hora de la red. También es posible configurar la fecha y hora manualmente.

- 1. En la pantalla principal, pulse 🔘 y luego pulse la pestaña **Todas**.
- 2. En SISTEMA, pulse Fecha y hora.
- 3. En la pantalla de ajustes, haga lo siguiente:
  - Deseleccione la casilla de verificación Automático para que el teléfono deje de obtener la fecha y hora de la red automáticamente.
  - Deseleccione la casilla de verificación **Zona horaria automática** para que el teléfono deje de obtener el zona horaria de la red automáticamente.
  - Pulse Establecer fecha y deslice el dedo hacia arriba y hacia abajo para configurar la fecha del teléfono.
  - Pulse Establecer hora y deslice el dedo hacia arriba y hacia abajo para configurar la hora del teléfono.
  - Pulse Seleccionar zona horaria y seleccione la zona horaria deseada de la lista. Desplácese hacia arriba o hacia abajo para ver más zonas horarias.
  - Seleccione o deseleccione la casilla de verificación **Formato de 24 horas** para alternar entre el formato de 12 horas y el de 24 horas.

• Pulse Formato de fecha para seleccionar la forma en que desea visualizar la fecha.

## Cambio del idioma del sistema

- 1. En la pantalla de inicio, pulse 🔘 y luego pulse la pestaña **Todas**.
- 2. En PERSONAL, pulse Idioma y teclado.
- 3. Pulse Seleccionar idioma.
- 4. Seleccione un idioma de la lista.

## Modificación de los ajustes del servicio de localización

Los ajustes del servicio de localización del teléfono se pueden modificar para usar más fácilmente los servicios de posicionamiento y navegación.

- 1. En la pantalla principal, pulse 🔘 y luego pulse la pestaña **Todas**.
- 2. En PERSONAL, pulse Acceso a la ubicación.
- 3. En la pantalla de ajustes, haga lo siguiente:
  - Pulse Acceder a mi ubicación para habilitar el teléfono de modo que utilice la información de localización.
  - Pulse Utilizar satélites GPS para que el teléfono obtenga su información de localización a través de los satélites GPS.
  - Pulse Redes inalámbricas para que el teléfono obtenga su información de localización desde una red Wi-Fi o con una conexión de datos móviles.

## Configuración del PIN de la tarjeta SIM

El Número de Identificación Personal (PIN) se entrega con la tarjeta SIM. Si habilita la función de protección por PIN de la tarjeta SIM, deberá introducir el PIN cada vez que encienda el teléfono.

Para realizar las siguientes operaciones, solicite el PIN de la tarjeta SIM al proveedor de servicios.

- 1. En la pantalla principal, pulse 🔟 y luego pulse la pestaña **Todas**.
- 2. En PERSONAL, pulse Ubicación y seguridad.

#### 3. Pulse Bloqueo de tarjeta SIM.

- 4. Seleccione la casilla de verificación Bloquear tarjeta SIM.
- 5 Introduzca el PIN

#### 6. Pulse Aceptar.

A Si introduce el PIN en forma incorrecta una determinada cantidad de veces consecutivas, este se bloqueará y el equipo indicará que se debe introducir la clave de desbloqueo de PIN (PUK). Si introduce la clave PUK en forma incorrecta una determinada cantidad de veces consecutivas, la tarjeta SIM se invalidará en forma permanente. Para obtener más detalles sobre la cantidad máxima de intentos para la introducción del PIN y el PUK. comuníquese con el proveedor de servicios.

## Restablecimiento de los ajustes de fábrica

Al restablecer los ajustes de fábrica del teléfono, se borrarán todos los datos personales de la memoria del teléfono, lo que incluye las cuentas de e-mail, los ajustes de aplicaciones y del sistema, y las aplicaciones instaladas.

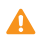

Antes de restablecer los ajustes de fábrica, haga una copia de seguridad de los datos importantes guardados en el teléfono.

- 1. En la pantalla principal, pulse 🔘 y luego pulse la pestaña **Todas**.
- 2. En PERSONAL, pulse Restablecer.
- 3. Pulse Restablecer datos de fábrica > Reiniciar teléfono > Reiniciar teléfono.

Se restablecerán los ajustes de fábrica y se reiniciará el teléfono.

#### Actualización en línea

De vez en cuando, se publican en línea actualizaciones nuevas para el teléfono. Cuando haya actualizaciones disponibles, el usuario recibirá una notificación. Antes de actualizar, asegúrese de que el teléfono tenga suficiente espacio de almacenamiento para el paquete de actualización.

Para actualizar el teléfono manualmente, en la pantalla principal, pulse 2 > Acerca del teléfono > Actualizar sistema > Actualizar en línea para buscar actualizaciones y siga las instrucciones que aparecen en pantalla para actualizar el teléfono en línea.

Durante la actualización del sistema, es posible que se eliminen todos los datos personales. Se recomienda hacer una copia de seguridad de los datos importantes antes de actualizar el teléfono.

## Accesibilidad

Active o desactive las funciones de accesibilidad preestablecidas o instaladas del teléfono.

- 1. En la pantalla principal, pulse 🔘 y luego pulse la pestaña **Todas**.
- 2. En SISTEMA, pulse Accesibilidad.
- 3. Seleccione las funciones que desea activar o desactivar.

## **Preguntas frecuentes**

#### ¿Cómo se puede ahorrar batería?

- Si no necesita acceder a Internet, abra el panel de notificaciones y pulse
   para desactivar la conexión de datos móviles.
- Si no necesita usar servicios de datos inalámbricos, tales como GPS, Bluetooth o Wi-Fi, abra el panel de notificaciones y pulse 

   , so 
   para desactivar dichos servicios.
- Pulse 2 > Todas > Ajustes de pantalla para disminuir el brillo de la pantalla y acortar el tiempo de espera respectivo. Pulse 2 para apagar la pantalla cuando no esté utilizando el teléfono.
- · Cierre las aplicaciones que no se están utilizando.
- Baje el volumen.

#### ¿Cómo se puede liberar espacio adicional en la memoria del teléfono?

- Mueva archivos y adjuntos de e-mails a la tarjeta microSD.
- Abra el navegador y elimine contenidos almacenados en la memoria caché local.
- Borre la memoria caché de aplicaciones.
- Desinstale las aplicaciones que ya no utilice.

## ¿Cómo se usa una tarjeta microSD para importar contactos de otro teléfono?

El teléfono solo admite archivos de contacto en formato .vcf.

- 1. Guarde los contactos que desee importar en formato .vcf y luego guarde esos archivos en la tarjeta microSD.
- 2. Inserte la tarjeta microSD en el teléfono móvil, pulse **Admin de archivos** y luego **Tarjeta SD** para buscar el archivo .vcf.
- 3. Pulse el archivo .vcf. El teléfono mostrará un aviso en el que le preguntará si desea importar los contactos.
- 4. Pulse Aceptar para importar los contactos.
- Es posible que existan problemas de compatibilidad con los archivos .vcf creados por otros teléfonos; además, es posible que se pierda cierta información de los contactos después de importarlos.

#### ¿Cómo se configura una canción como tono de llamada?

En **Música**, mantenga pulsada la canción que desea configurar como tono de llamada. En el menú de opciones que aparece en pantalla, seleccione **Usar como tono**.

#### ¿Cómo se deshabilita la función Pantalla giratoria?

En la pantalla principal, pulse 🧕 , luego **Todas > Ajustes de pantalla** y deseleccione **Pantalla giratoria**.

#### ¿Cómo se configura el patrón de desbloqueo de la pantalla?

En la pantalla principal, pulse i the construction of the pantalla of the pantalla of the pantalla of the pantalla para configurar un patrón de desbloqueo de pantalla.

#### ¿Cómo se cambia el método de introducción de texto?

Al introducir texto, abra el panel de notificaciones y pulse **Selecciona un método de entrada** para seleccionar un método de introducción de texto.

#### ¿Cómo se detiene una canción que se reproduce en segundo plano?

Abra el panel de notificaciones, pulse la canción que se está reproduciendo para ver la pantalla de reproducción de música y detenga la reproducción.

#### ¿Cómo se vuelve a la pantalla de llamadas?

Para volver desde otra pantalla, durante una llamada, abra el panel de notificaciones y pulse la llamada en curso.

## ¿Cómo se mueve el icono de una aplicación dentro de la pantalla principal?

Mantenga pulsado el icono de la aplicación que desee mover y arrástrelo hacia el nuevo lugar deseado.

#### ¿Cómo se oculta el teclado?

Pulse — para ocultar el teclado.

#### ¿Cómo se reenvía un mensaje?

Mantenga pulsado el mensaje que desee reenviar y seleccione **Reenviar** en el menú de opciones que aparece en pantalla.

#### ¿Cómo se reinicia el teléfono?

Mantenga pulsada la tecla 🔱 y luego pulse **Reiniciar** > **Aceptar** para reiniciar el teléfono.

# Aviso legal

# Copyright $\ensuremath{\mathbb{S}}$ Huawei Technologies Co., Ltd. 2013. Reservados todos los derechos.

Se prohíbe reproducir o transmitir cualquier parte de este manual, de cualquier forma y por cualquier medio, sin el consentimiento previo por escrito de Huawei Technologies Co., Ltd. y sus afiliados ("Huawei").

El producto descrito en este manual puede incluir software protegido por derechos de autor de Huawei y de posibles licenciadores. Los clientes no podrán en modo alguno reproducir, distribuir, modificar, descompilar, desmontar, desencriptar, extraer, practicar ingeniería inversa, alquilar, asignar o conceder licencias a terceros de dicho software, a menos que tales restricciones estén prohibidas por la legislación vigente o que dichas acciones reciban la aprobación de los respectivos titulares de los derechos de autor.

#### Marcas comerciales y permisos

HUAWEI HUAWEI Y Son marcas comerciales o registradas de Huawei Technologies

Fabricado con la licencia de Dolby Laboratories. Dolby y el símbolo de la doble D son marcas comerciales de Dolby Laboratories.

Android<sup>™</sup> es una marca comercial de Google Inc.

Los logotipos y la marca denominativa *Bluetooth*<sup>®</sup> son marcas registradas propiedad de *Bluetooth SIG, Inc.* y todo uso de dichas marcas por parte de Huawei Technologies Co., Ltd. está sometido a un acuerdo de licencia.

Otros nombres de empresas, servicios, productos y marcas comerciales que se mencionan en este documento podrían ser propiedad de sus respectivos titulares.

#### Aviso

Algunas características del producto y sus accesorios descritas en el presente documento dependen del software instalado, las capacidades y los ajustes de la red local y, por lo tanto, es posible que las operadoras de red o los proveedores de servicios de red locales no las hayan activado o las hayan limitado.

Por lo tanto, las descripciones mencionadas en este manual podrían no coincidir exactamente con el producto o los accesorios adquiridos.

Huawei se reserva el derecho a cambiar o modificar cualquier información o las especificaciones contenidas en este manual sin aviso previo y sin responsabilidad comercial alguna.

#### Declaración de software de terceros

Huawei no es titular de la propiedad intelectual del software y las aplicaciones de terceros suministradas con este producto. Por lo tanto, Huawei no proporcionará ninguna garantía de ningún tipo para el software y las aplicaciones de terceros. Huawei tampoco proporcionará soporte a los clientes que utilicen dicho software y aplicaciones, ni será responsable de las funciones ni del rendimiento del software y las aplicaciones de terceros.

Los servicios del software y de las aplicaciones de terceros podrían interrumpirse o finalizarse en cualquier momento y Huawei no garantiza la disponibilidad de ningún contenido o servicio. Proveedores de servicios de terceros proporcionan contenido y servicios a través de la red o herramientas de transmisión ajenos al control de Huawei. Hasta el máximo permitido por la ley vigente, se establece explícitamente que Huawei no será responsable ni compensará por los servicios proporcionados por proveedores de servicios de terceros, o la interrupción o finalización de contenido o servicios de terceros.

Huawei no será responsable de la legalidad, calidad ni cualquier otro aspecto de ningún software instalado en este producto, ni de ningún trabajo de terceros transmitido o descargado de cualquier forma posible, que incluye, entre otros, textos, imágenes, vídeos, software, etc. Los clientes asumirán el riesgo de todas y cada una de las consecuencias, incluyendo la incompatibilidad entre el software y este producto, resultante de la instalación del software o la transmisión o descarga de trabajos de terceros.

Este producto está basado en la plataforma de código abierto Android<sup>™</sup>. Huawei ha realizado los cambios necesarios en dicha plataforma. Por lo tanto, es posible que este producto no admita todas las funciones compatibles con la plataforma Android estándar o podría ser incompatible con software de terceros. Huawei no ofrece ninguna garantía ni representación relacionada con dicha compatibilidad y descarta expresamente toda responsabilidad relacionada con esas cuestiones.

#### EXENCIÓN DE RESPONSABILIDADES

EL CONTENIDO DE ESTE MANUAL SE ENTREGA "TAL CUAL", NO ESTÁ SUJETO A GARANTÍA ALGUNA. A EXCEPCIÓN DE LOS CASOS EN QUE ASÍ LO REQUIERA LA LEY APLICABLE, NO SE OTORGAN GARANTÍAS DE NINGUNA CLASE, NI EXPRESAS NI IMPLÍCITAS. ENTRE OTRAS, A TÍTULO MERAMENTE ENUNCIATIVO, NO SE OFRECE NINGUNA GARANTÍA DE COMERCIABILIDAD NI DE APTITUD PARA UN FIN ESPECÍFICO RESPECTO A LA PRECISIÓN, LA CONFIABILIDAD O EL CONTENIDO DE ESTE MANUAL.

HASTA EL MÁXIMO PERMITIDO POR LA LEY VIGENTE, EN NINGÚN CASO HUAWEI SERÁ RESPONSABLE DE NINGÚN DAÑO ESPECIAL, INCIDENTAL, INDIRECTO O RESULTANTE, NI DE PÉRDIDAS DE BENEFICIOS, NEGOCIO, INGRESOS, DATOS, FONDO DE COMERCIO O AHORROS ANTICIPADOS, CON INDEPENDENCIA DE SI TALES PÉRDIDAS SON PREVISIBLES O NO. LA RESPONSABILIDAD MÁXIMA (ESTA LIMITACIÓN NO SE APLICARÁ A RESPONSABILIDAD POR LESIONES PERSONALES EN LA MEDIDA EN QUE LA LEY VIGENTE PROHÍBA DICHA LIMITACIÓN) DE HUAWEI DERIVADA DEL USO DEL PRODUCTO DESCRITO EN ESTE MANUAL ESTARÁ LIMITADA A LA CANTIDAD ABONADA POR LOS CLIENTES PARA ADQUIRIR ESTE PRODUCTO.

#### Normativa de importación y exportación

Los clientes cumplirán todas las leyes y normativas de exportación o importación vigentes y serán responsables de obtener todos los permisos y las licencias gubernamentales necesarios para exportar, re-exportar o importar el producto mencionado en este manual, incluidos el software y los datos técnicos.

#### Política de privacidad

Para conocer los detalles de cómo protegemos su información personal, consulte en nuestros sitios web nuestra política de privacidad.

# Índice

| Accesibilidad                                 | 96 |
|-----------------------------------------------|----|
| Acceso a marcadores                           | 44 |
| Activación de la función Bluetooth            | 67 |
| Activación de la sincronización de datos      | 89 |
| Activación del modo guantes                   | 21 |
| Activación y desactivación del modo avión     | 91 |
| Actualización de la información meteorológica | 86 |
| Actualización en línea                        | 95 |
| Ajuste del brillo de la pantalla              | 30 |
| Ajustes de alarmas                            | 85 |
| Ajustes de la pantalla                        | 92 |
| Ajustes de tonos                              | 91 |
| Ajustes del calendario                        | 84 |
| Apagado                                       | 9  |
| Aspecto del teléfono y de los botones         | 5  |
| aviso                                         | 99 |
| В                                             |    |
| Bloqueo de la pantalla                        | 11 |
| Búsqueda de archivos                          | 72 |
| Búsqueda de contactos                         | 36 |
| Búsqueda de estaciones                        | 87 |
| Búsqueda de mensajes                          | 42 |
| C                                             |    |
| Calculadora                                   | 85 |
| Calendario                                    | 83 |
| Cambio de nombres de archivos                 | 73 |
| Cambio de perfiles                            | 26 |
| Cambio de temas                               | 22 |
| Cambio del fondo de pantalla                  | 22 |
| Cambio del idioma del sistema                 | 94 |
| Cambio del tamaño de fuente                   | 28 |
| Carga de la batería                           | 8  |
| Clima                                         | 86 |
| Cómo abrir aplicaciones y pasar de una a otra | 17 |

## Índice

| Cómo alternar entre pantallas de inicio                                      | 14 |
|------------------------------------------------------------------------------|----|
| Cómo añadir alarmas                                                          | 84 |
| Cómo añadir canciones                                                        | 55 |
| Cómo añadir ciudades                                                         | 86 |
| Cómo añadir contactos a favoritos                                            | 38 |
| Cómo añadir cuentas                                                          | 89 |
| Cómo añadir cuentas Exchange                                                 | 47 |
| Cómo añadir marcadores                                                       | 44 |
| Cómo añadir perfiles                                                         | 26 |
| Cómo añadir una cuenta de e-mail POP3 o IMAP                                 | 47 |
| Cómo añadir una pantalla principal                                           | 25 |
| Cómo añadir widgets                                                          | 25 |
| Cómo añadir widgets a la pantalla principal                                  | 23 |
| Cómo borrar el historial de navegación                                       | 45 |
| Cómo borrar la memoria caché de aplicaciones                                 | 76 |
| Cómo copiar contactos                                                        | 36 |
| Cómo copiar mensajes                                                         | 42 |
| Cómo copiar y pegar archivos                                                 | 72 |
| Cómo cortar y pegar archivos                                                 | 72 |
| Cómo enlazar el teléfono con otro dispositivo Bluetooth                      | 67 |
| Cómo escuchar la radio FM                                                    | 88 |
| Cómo escuchar listas de reproducción                                         | 57 |
| Cómo escuchar música                                                         | 56 |
| Cómo extraer la tarjeta microSD                                              | 7  |
| Cómo hacer fotos en modo belleza                                             | 52 |
| Cómo hacer fotos panorámicas                                                 | 52 |
| Cómo hacer una captura de pantalla                                           | 15 |
| Cómo hacer una foto                                                          | 51 |
| Cómo insertar la tarjeta micro-SIM                                           | 5  |
| Cómo insertar una tarjeta microSD                                            | 7  |
| Cómo mover un widget                                                         | 25 |
| Cómo pasar de una cuenta de e-mail a otra                                    | 48 |
| Cómo realizar llamadas en conferencia                                        | 33 |
| Cómo rechazar llamadas                                                       | 31 |
| Cómo rechazar una llamada y enviarle un mensaje de texto al usuario llamante | 32 |
| Cómo recortar fotos                                                          | 54 |
| Cómo responder llamadas                                                      | 31 |
| Cómo responder llamadas de terceros                                          | 34 |
| Cómo revisar e-mails                                                         | 48 |
| Cómo unir contactos                                             | 38  |
|-----------------------------------------------------------------|-----|
| Cómo utilizar HDR                                               | 52  |
| Cómo ver aplicaciones recientemente utilizadas                  | 17  |
| Compresión de archivos                                          | 73  |
| Conexión a una red Wi-Fi                                        | 59  |
| Conexión a una red Wi-Fi por medio del botón WPS                | 60  |
| Conexión a una red Wi-Fi por medio del PIN WPS                  | 60  |
| Conexión de dos dispositivos mediante Wi-Fi Directo             | 61  |
| Conexión del teléfono a un dispositivo de almacenamiento USB    | 70  |
| Conexión del teléfono a un ordenador                            | 69  |
| Configuración de canciones como tonos de llamada                | 58  |
| Configuración de fecha y hora                                   | 93  |
| Configuración de la ciudad predeterminada                       | 86  |
| Configuración de la página de inicio                            | 45  |
| Configuración de tonos de notificación                          | 27  |
| Configuración de una foto como fondo de pantalla                | 55  |
| Configuración del buzón de voz                                  | 35  |
| Configuración del efecto de transición de la pantalla principal | 23  |
| Configuración del PIN de la tarjeta SIM                         | 94  |
| Configuración del teléfono por primera vez                      | 9   |
| Configuración del tono de llamada                               | 27  |
| Contestación de mensajes                                        | 42  |
| Contraseña de desbloqueo de pantalla                            | 29  |
| Control del consumo de datos                                    | 64  |
| Copia de seguridad                                              | 77  |
| Copia de seguridad de datos en la memoria local                 | 77  |
| Copia de seguridad de datos en la nube                          | 77  |
| Creación de accesos directos a archivos o carpetas              | 74  |
| Creación de carpetas                                            | 72  |
| Creación de carpetas en la pantalla principal                   | 24  |
| Creación de contactos                                           | 36  |
| Creación de eventos                                             | 83  |
| Creación de grupos de contactos                                 | 39  |
| Creación de listas de reproducción                              | 57  |
| Cuentas y sincronización                                        | 89  |
| D                                                               |     |
| declaración de software de terceros                             | 100 |
| derechos de autor                                               | 99  |
| Desbloqueo de la pantalla                                       | 11  |

| Desbloqueo por reconocimiento de rostro           | 28  |
|---------------------------------------------------|-----|
| Descarga de aplicaciones                          | 75  |
| Descompresión de archivos                         | 73  |
| Desinstalación de aplicaciones                    | 76  |
| E                                                 |     |
| Edición de fotos                                  | 53  |
| Edición de grupos de contactos                    | 39  |
| Edición de marcadores                             | 45  |
| Edición de texto                                  | 20  |
| Eliminación de alarmas                            | 85  |
| Eliminación de archivos                           | 73  |
| Eliminación de ciudades                           | 86  |
| Eliminación de contactos                          | 38  |
| Eliminación de cuentas                            | 89  |
| Eliminación de cuentas de e-mail                  | 49  |
| Eliminación de elementos de carpetas              | 24  |
| Eliminación de fotos                              | 54  |
| Eliminación de grupos de contactos                | 40  |
| Eliminación de hilos de mensajes                  | 43  |
| Eliminación de iconos de aplicaciones o widgets   | 23  |
| Eliminación de listas de reproducción             | 57  |
| Eliminación de mensajes                           | 43  |
| Eliminación de pantallas principales              | 26  |
| Eliminación de perfiles                           | 27  |
| Eliminación de widgets                            | 24  |
| Encendido                                         | 9   |
| Encendido del administrador de energía            | 93  |
| Envío de archivos a través de una red Wi-Fi       | 61  |
| Envío de e-mails                                  | 48  |
| Envío de mensajes de texto                        | 41  |
| Envío de mensajes multimedia                      | 41  |
| Envío de mensajes o e-mails a grupos de contactos | 39  |
| exclusión de garantías                            | 100 |
| Exportación de contactos                          | 37  |
| G                                                 |     |
| Grabación de vídeos                               | 51  |
| Н                                                 |     |
| Habilitación de la función de llamada en espera   | 35  |

| Habilitación del desvío de llamadas<br>Habilitación del servicio de datos<br>HiSuite                  | 34<br>59<br>69 |
|----------------------------------------------------------------------------------------------------|----------------|
| 1                                                                                                    |                |
| lconos de estado                                                                                      | 13             |
| Importación de contactos guardados en un dispositivo Bluetooth                                        | 37             |
| Importación de contactos guardados en un dispositivo de almacenamiento                                | 37             |
| Importación o exportación de contactos                                                                | 37             |
| Indicador de batería                                                                                  | 8              |
| Información importante de la batería                                                                  | 8              |
| Información sobre la pantalla principal                                                               | 12             |
| Instalación de aplicaciones                                                                           | 75             |
| 1                                                                                                    |                |
| Liberación de espacio adicional en la memoria del teléfono                                            | 97             |
| Llamadas de emergencia                                                                                | 34             |
|                                                                                                    |                |
|                                                                                                    | 21             |
|                                                                                                    | 31             |
| marcas comerciales                                                                                    | 99             |
| Métada de introducción de texte de Andreid                                                            | 2<br>10        |
| Método de introducción de texto de Android                                                            | 19             |
| Medificación de civistes de mansaies                                                                  | 18             |
| Modificación de las ajustes de la singranización de suentas                                           | 43             |
| Modificación de los ajustes de las sucronización de cuentas                                           | 90             |
| Modificación de los ajustes de las cuentas de e-mail                                                  | 49             |
| Modificación de los ajustes del navegador<br>Modificación de los ajustes del servicio de localización | 40             |
| Modo de almacenamiento masivo                                                                         | 94<br>70       |
| Modo MTP                                                                                              | 69             |
| Modo PTP                                                                                              | 69             |
|                                                                                                    | 05             |
| N                                                                                                    |                |
| Navegación de páginas web                                                                             | 44             |
| normativa de exportación                                                                              | 101            |
| normativa de importación                                                                              | 101            |
| Notas                                                                                                 | 85             |
| 0                                                                                                    |                |
| Opciones de la pantalla táctil                                                                        | 10             |
| Operaciones durante una llamada                                                                       | 32             |

| P                                                               |     |
|-----------------------------------------------------------------|-----|
| Patrón de desbloqueo de pantalla                                | 28  |
| permisos                                                        | 99  |
| Personalización de accesos directos del panel de notificaciones | 26  |
| Personalización de temas                                        | 22  |
| política de privacidad                                          | 101 |
| Punto de acceso inalámbrico                                     | 62  |
| R                                                               |     |
| Radio FM                                                        | 87  |
| Recepción de archivos por medio de Bluetooth                    | 68  |
| Reenvio de mensajes                                             | 42  |
| Reorganización de pantallas principales                         | 25  |
| Reproducción de una presentación de diapositivas                | 53  |
| Restablecimiento de datos desde la nube                         | 78  |
| Restablecimiento de los ajustes de fábrica                      | 95  |
| Restauración de datos de la memoria local                       | 78  |
| Rotación automática de la pantalla                              | 15  |
| Rotación de fotos                                               | 54  |
| S                                                               |     |
| Selección de métodos de introducción de texto                   | 17  |
| Sincronización y visualización de eventos                       | 84  |
| т                                                               |     |
| Tethering vía Bluetooth                                         | 62  |
| Tethering vía USB                                               | 61  |
| U                                                               |     |
| Uso compartido de archivos por medio de Bluetooth               | 67  |
| Uso compartido de canciones                                     | 58  |
| Uso compartido de contactos                                     | 38  |
| Uso compartido de eventos                                       | 83  |
| Uso compartido de fotos o vídeos                                | 55  |
| Uso compartido de información meteorológica                     | 87  |
| Uso de Bluetooth                                                | 67  |
| Uso de DLNA                                                     | 68  |
| Uso del panel de notificaciones                                 | 16  |
| V                                                               |     |
| Verificación del estado de la memoria                           | 74  |
| Visor                                                           | 50  |
| Visualización de aplicaciones                                   | 75  |

| Visualización de fotos o vídeos        | 53 |
|----------------------------------------|----|
| Visualización del registro de llamadas | 32 |

Esta guía solo tiene fines de referencia. El producto adquirido puede presentar diferencias en cuanto a color, tamaño y diseño de la pantalla, etcétera. Ninguna declaración, información ni recomendación contenida en esta guía constituye garantía de ningún tipo, expresa ni implícita.

Consulte en www.huaweidevice.com/worldwide/support/hotline los datos actualizados de Líneas de Atención al Cliente y Correos electrónicos para su país y región.

Modelo: HUAWEI P6-U06

V100R001C00\_02